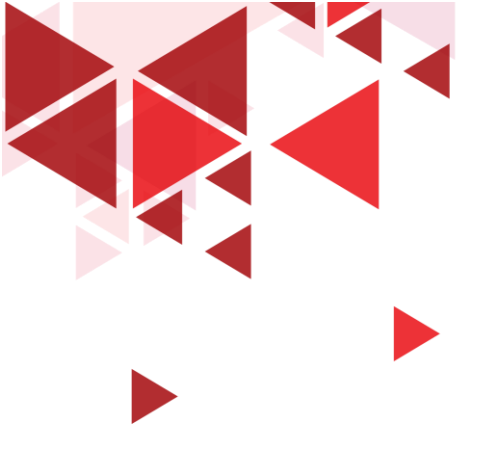

## Wireshark – Network Packet Analyzer

S1 Teknik Telekomunikasi Fakultas Teknik Elektro Telkom University

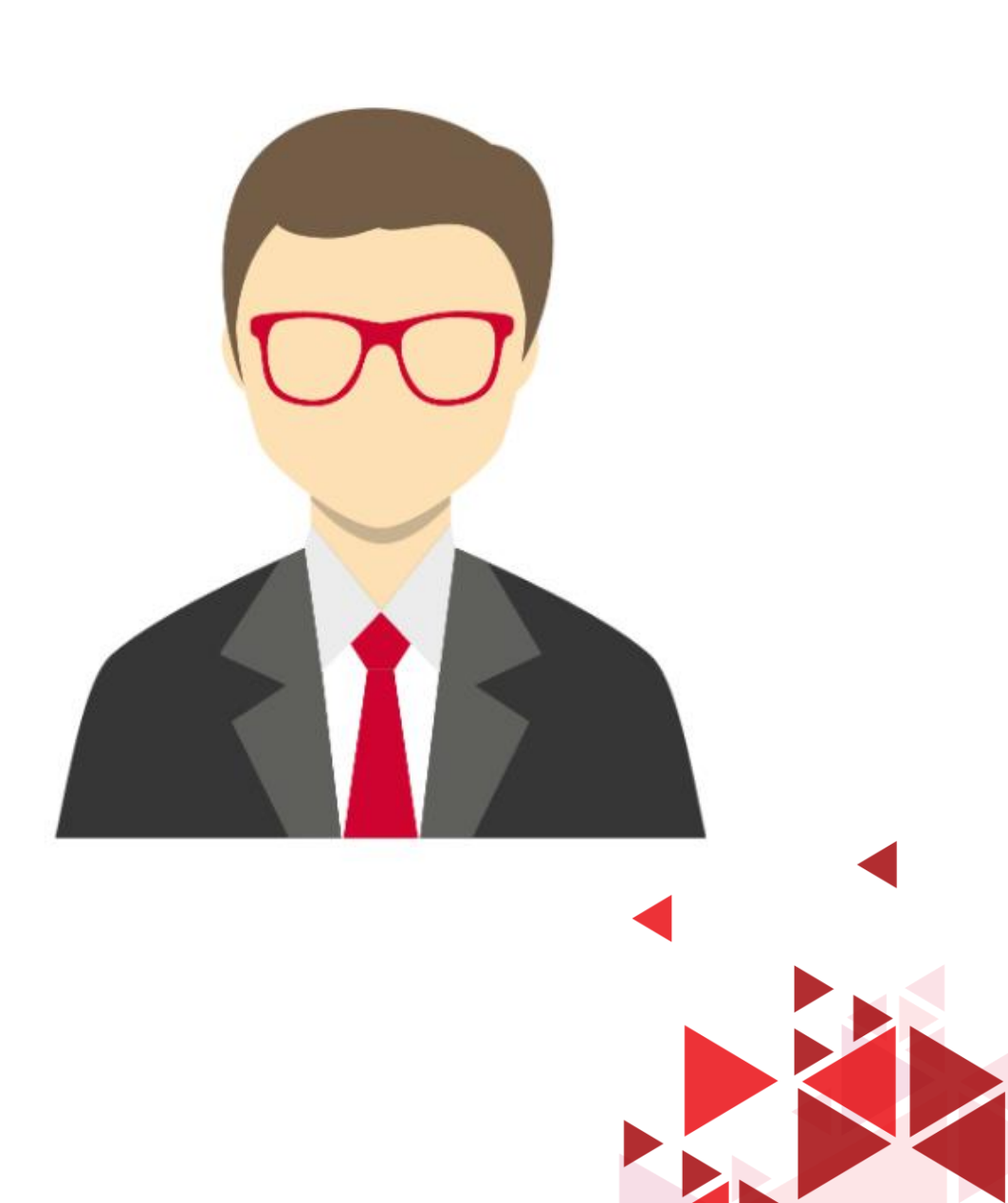

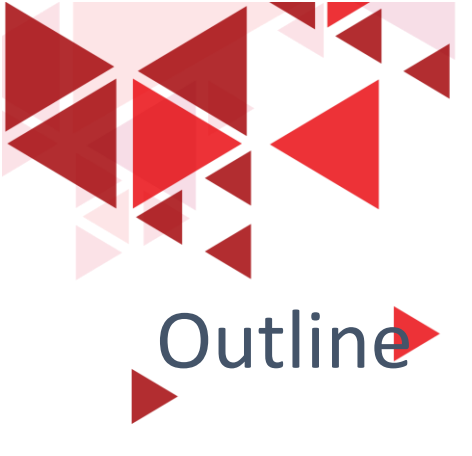

- Overview
- User Interface Wireshark
- OSI Layer pada Wireshark
- Mencari parameter QoS pada wireshark

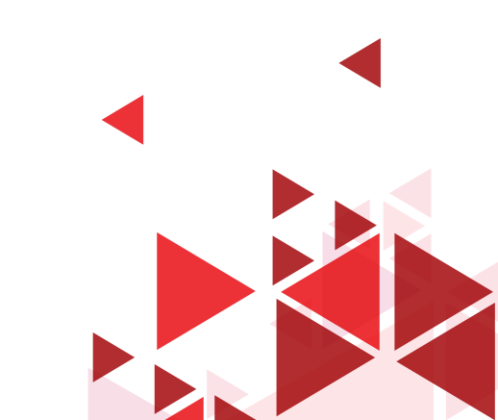

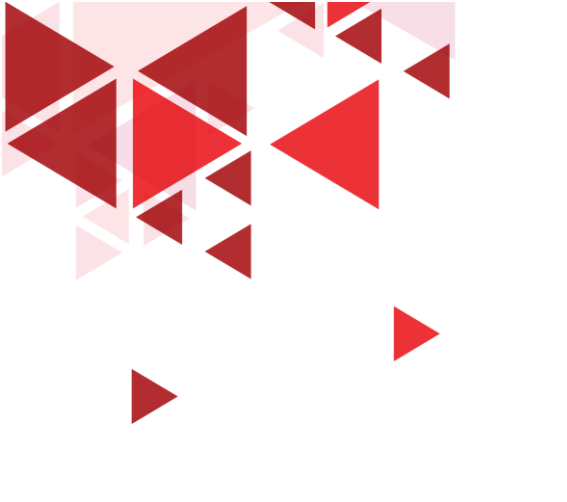

# Overview

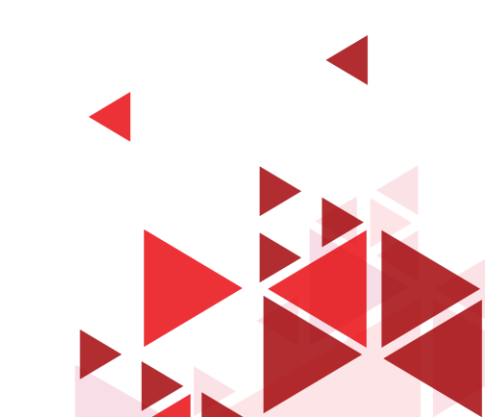

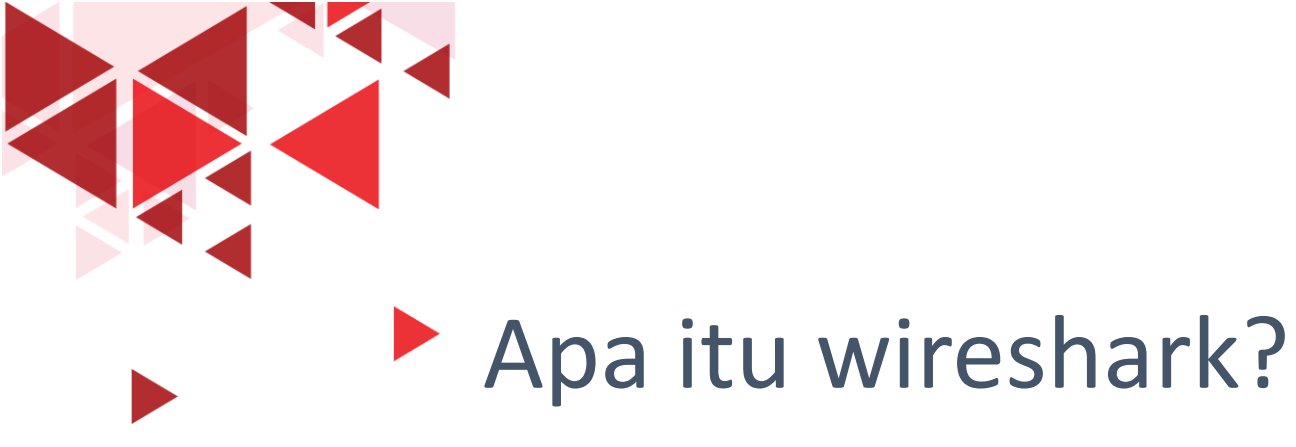

Wireshark adalah software penganalisa paket jaringan

Berlisensi Open Source yang dapat diunduh dan digunakan secara gratis

Wireshark dapat menyajikan paket data yang direkam di antarmuka jaringan sedetail mungkin

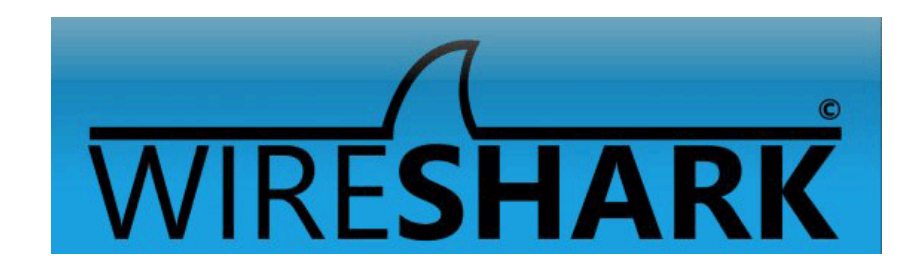

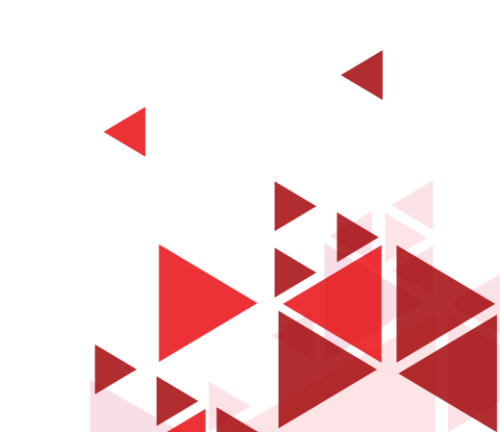

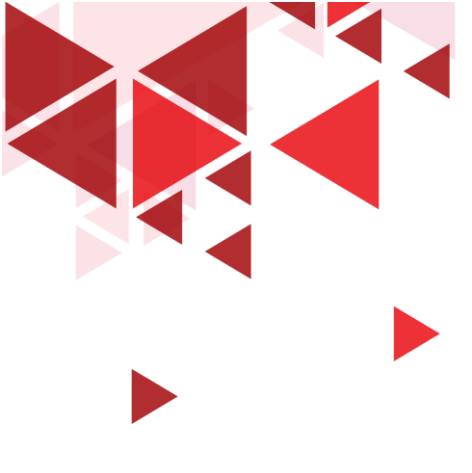

## Apa Tujuan Menggunakan Wireshark ?

- Administrator jaringan  $\rightarrow$  memecahkan masalah jaringan
- Teknisi keamanan jaringan  $\rightarrow$  memeriksa masalah keamanan
- Teknisi QA  $\rightarrow$  memverifikasi aplikasi jaringan
- Pengembang Sistem / Aplikasi → men-debug implementasi protokol
- Akademisi  $\rightarrow$  mempelajari internal protokol jaringan

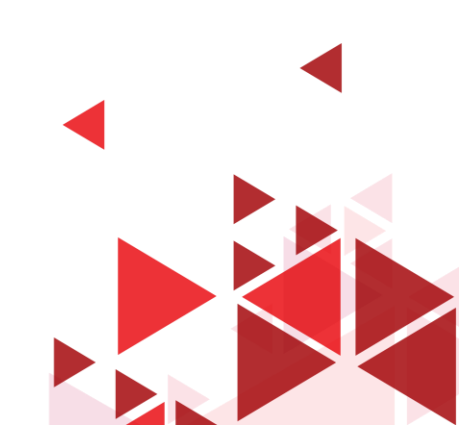

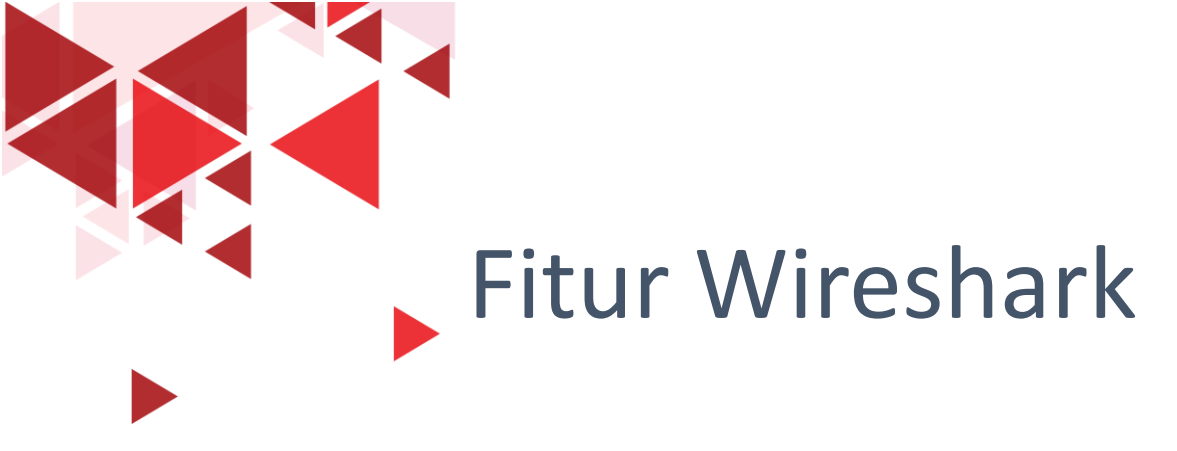

- Tersedia untuk sistem operasi UNIX dan Windows.
- Menangkap data paket langsung dari antarmuka jaringan (LAN/WLAN)
- Buka file yang berisi data paket yang diambil dengan tcpdump / WinDump, Wireshark, dan banyak lagi program penangkapan paket lainnya.
- Tampilkan paket dengan informasi protokol yang sangat rinci.
- Simpan data paket yang diambil ke dalam format csv
- ... dan banyak lagi!

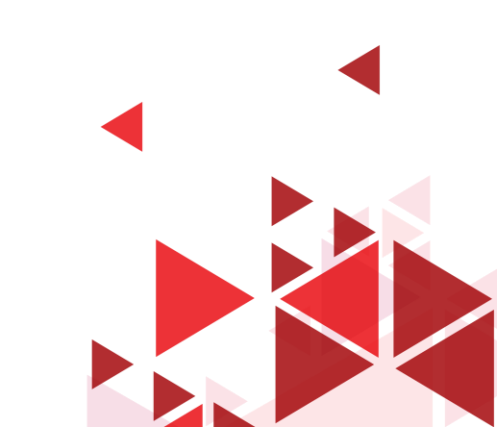

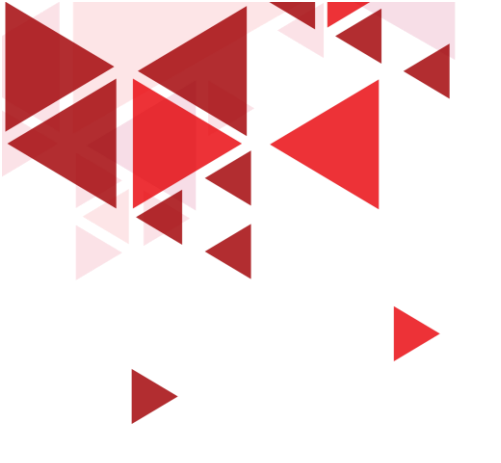

## Instalasi Wireshark

✓ Kunjungi website resminya di:

https://www.wireshark.org/download.html

- ✓ Unduh stable release sesuai sistem operasi yang dipakai
- ✓ Lakukan instalasi sesuai masing-masing sistem operasi yang digunakan

| nark · Download × +                                                                                                    |                                     |        |                                                                                                    |                                                                                                    |                                                                                                    |                                         | -    | ٥ | × |
|----------------------------------------------------------------------------------------------------|-------------------------------------|--------|----------------------------------------------------------------------------------------------------|----------------------------------------------------------------------------------------------------|----------------------------------------------------------------------------------------------------|-----------------------------------------|------|---|---|
| C wireshark.org/download.html                                                                                                    |                                     |        |                                                                                                    |                                                                                                    |                                                                                                    | 口 4                                     | P; p | В | : |
| WIRESHARK                                                                                                    | <b>NEWS</b> Get Acquainted <b>•</b> | Get He | elp v Deve                                                                                          | elop 🛛                                                                                                    | Project Host                                                                                                    | SharkFes                                | t    |   | Î |
| Download Wireshark<br>The current stable release of Wireshark is 3.2.4. It supersedes all j                                                      | previous releases.                  |        | Go Beyon                                                                                            | d with Riv                                                                                                    | verbed Technolog                                                                                                    | sy.                                     |      |   |   |
| Stable Release (3.2.4)                                                                                                    |                                     | ^      | Riverbed is<br>funding. Th<br>integrate w                                                           | Wireshark<br>ney also ma<br>vith Wiresha                                                                            | 's primary sponsor a<br>ake great products th<br>ark.                                                                       | nd provides our<br>at fully             |      |   | ł |
| Windows Installer (64-bit)<br>Windows Installer (32-bit)<br>Windows PortableApps <sup>®</sup> (32-bit)<br>maCOS Intel 64-bit .dmg<br>Source Code |                                     |        | I have a<br>ANSWER: St<br>• Full stack<br>• Rich perfo<br>problem id<br>• Modular, I<br>& applicati | lot of tra<br>teelCentral <sup>®</sup><br>analysis – I<br>ormance m<br>lentification<br>flexible solu<br>on perform | ffic<br>AppResponse 11<br>from packets to page<br>etrics & pre-defined in<br>n/resolution<br>ution for deeply-anal<br>nance | s<br>insights for fast<br>yzing network |      |   |   |
| Old Stable Release (3.0.11)                                                                                                    |                                     | ^      | Learn Mo                                                                                            | re                                                                                                    |                                                                                                    |                                         |      |   |   |
| Documentation                                                                                                    |                                     | ^      |                                                                                                    |                                                                                                    |                                                                                                    |                                         |      |   |   |
| Not What You're Looking For?                                                                                                    |                                     |        |                                                                                                    |                                                                                                    |                                                                                                    |                                         |      |   |   |
| Older Releases<br>All present and past releases can be found in our download area.                                                               |                                     |        |                                                                                                    |                                                                                                    |                                                                                                    |                                         |      |   |   |

#### Installation Notes

For a complete list of system requirements and supported platforms, please consult the User's Guide.

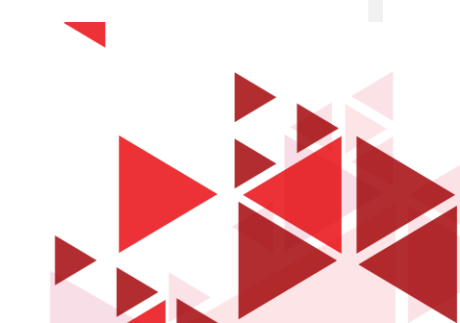

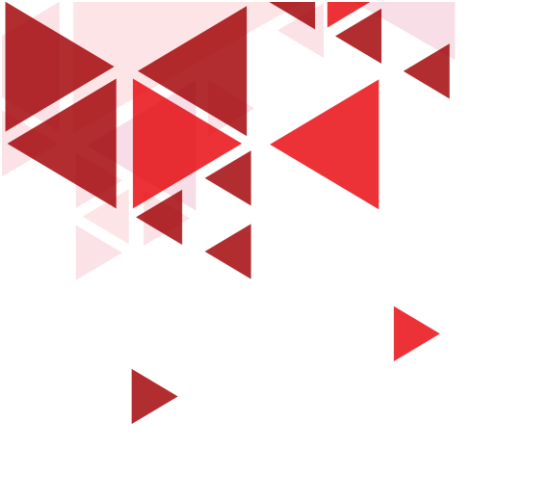

## User Interface Wireshark

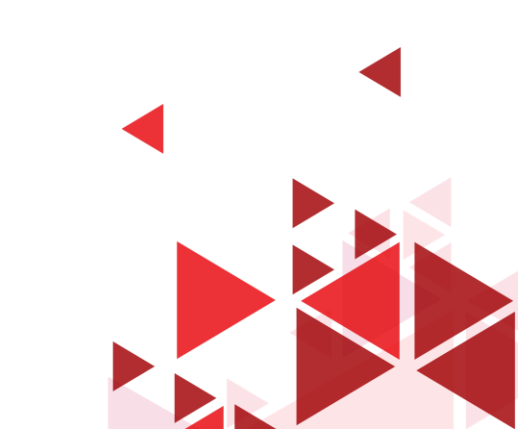

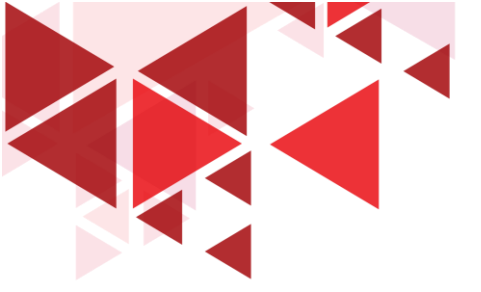

## User Interface Wireshark

| File Edit Vew Go Capture Analyze Statistics Telephony Wireless Tools Hap<br>Telefy a deploy file Capture Capture | The Wireshark Network Analyzer                                             | – 0 X                                         |
|----------------------------------------------------------------------------------------------------|----------------------------------------------------------------------------|-----------------------------------------------|
|                                                                                                    | File Edit View Go Capture Analyze Statistics Telephony Wireless Tools Help |                                               |
| Earn Learn Learn User's Guide + Wirk - Questions and Answers + Halling Lists Percent with Wireshork is indiction.                                                                                                    | ◢ ■ ∅ ◉   🗈 🗙 🖸   ٩. ⇔ ⇔ ≌ 🗿 🕹 曼   ≡   ٩. ٩. ٩. 第                          |                                               |
| Welcome to Wireshark         Capture                                                                                                    | Apply a display filter <ctrl-></ctrl->                                     | Expression 🛛 🕇                                |
| Wetcome to Wireshark         Capture                                                                                                    |                                                                            |                                               |
| Capture Using this filter    enter a capture filter It is interfaces found                                                                                                    | Welcome to Wireshark                                                       |                                               |
| Learn User's Guide - Wild - Questions and Answers - Maling Lists  Page web while Wireback is initializing.                                                                                                    | Capture                                                                    |                                               |
| No Interfaces found                                                                                                    | using this filter: Enter a capture filter                                  |                                               |
| Pedrg local interfaces Tampilan awal (mendeteksi semua network interface yang tersedia di host OS) Learn User's Guide - Wiki - Questions and Answers - Mailing Lats Place wait while Wireback is initialized.                                                                                                    | No interfaces found                                                        |                                               |
| Tampilan awal (mendeteksi semua network interface yang tersedia<br>di host OS)                                                                                                    |                                                                            |                                               |
| Image: Contract Series         Image: Contract Series         Image: Contres         Image: Contract Series                                                                                                    |                                                                            |                                               |
| Learn         User's Guide · Wiki · Questions and Answers · Mailing Lists                                                                                                    | Finding local interfaces                                                   |                                               |
| Tampilan awal (mendeteksi semua network interface yang tersedia<br>di host OS)<br>Learn<br>User's Guide - Wiki - Questions and Answers - Mailing Lists                                                                                                    |                                                                            |                                               |
| Learn<br>User's Guide · Wiki · Questions and Answers · Mailing Lists                                                                                                    | Tampilan awal (mendeteksi sem<br>di h                                      | ua network interface yang tersedia<br>ost OS) |
| Learn<br>User's Guide · Wiki · Questions and Answers · Mailing Lists                                                                                                    |                                                                            |                                               |
| Learn<br>User's Guide · Wiki · Questions and Answers · Mailing Lists                                                                                                    |                                                                            |                                               |
| User's Guide · Wiki · Questions and Answers · Mailing Lists Please wait while Wiresbark is initializing                                                                                                    |                                                                            |                                               |
| Please wait while Wireshark is initializing                                                                                                    | Learn                                                                      |                                               |
| Please wait while Wireshark is initializing                                                                                                    | Learn<br>User's Guide · Wiki · Questions and Answers · Mailing Lists       |                                               |
|                                                                                                    | Learn<br>User's Guide · Wiki · Questions and Answers · Mailing Lists       |                                               |

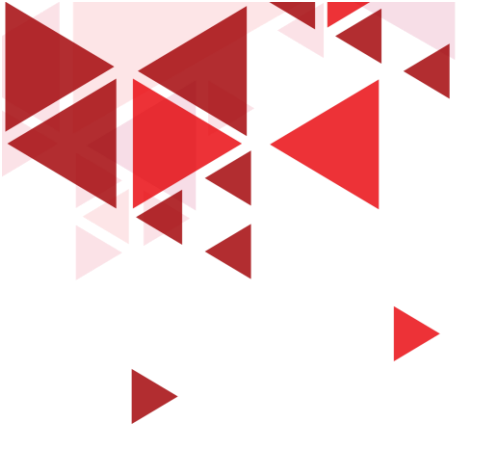

di host OS  $\rightarrow$ 

## User Interface Wireshark

|                          | 🚄 The Wireshark Network Analyzer                                           | – Ø X                    |
|--------------------------|----------------------------------------------------------------------------|--------------------------|
|                          | File Edit View Go Capture Analyze Statistics Telephony Wireless Tools Help |                          |
|                          | ◢ ■ ∅ ◎   <mark>-</mark> 🛅 🗙 🖆   ९. @ @ 空 T 🕹 🚍 🗏 ۹. ९. ९. म               |                          |
|                          | Apply a display filter <ctrl-></ctrl->                                     | Expression +             |
|                          |                                                                            |                          |
| Tompilon notwork         | Welcome to Wireshark                                                       |                          |
| Tampilan network         | Capture                                                                    |                          |
| interface yang tersedia  | using this filter: 📙 Enter a capture filter                                | ▼ All interfaces shown ▼ |
| di host $OS \rightarrow$ |                                                                            |                          |

Pilih salah satu network interface yang ingin dicapture  $\rightarrow$ 

| Welcome to willeshark                                                                    |                   |                      |
|------------------------------------------------------------------------------------------|-------------------|----------------------|
| Capture                                                                                  |                   |                      |
| using this filter: 📙 Enter a capture filter                                              |                   | All interfaces shown |
| ,,,,,,,,,,,,,,,,,,,,,,,,,,,,,,,,,,,,,,                                                   |                   |                      |
| VMware Network Adapter VMnet8                                                            |                   |                      |
| VMware Network Adapter VMnet1                                                            |                   |                      |
| Local Area Connection* 11                                                                |                   |                      |
| Local Area Connection* 10                                                                |                   |                      |
| Ethernet 7Mww_                                                                           |                   |                      |
| vEthernet (Default Switch)                                                               |                   |                      |
| Npcap Loopback Adapter                                                                   |                   |                      |
| Wi-Fi                                                                                    |                   |                      |
| Local Area Connection* 12                                                                |                   |                      |
| VirtualBox Host-Only Network                                                             |                   |                      |
| Local Area Connection* 4                                                                 | No addresses      |                      |
| Local Area Connection* 2                                                                 | No capture filter |                      |
| Ethernet 3                                                                               |                   |                      |
| Ethernet                                                                                 |                   |                      |
| Ethernet 2                                                                               |                   |                      |
|                                                                                          |                   |                      |
| 1                                                                                        |                   |                      |
| Crofik aliran nakat data di masing masing                                                |                   |                      |
| Grank anrah paket uata ur masing-masing                                                  |                   |                      |
| network interface                                                                        |                   |                      |
|                                                                                          |                   |                      |
| Learn                                                                                    |                   |                      |
| User's Guide · Wiki · Questions and Answers · Mailing Lists                              |                   |                      |
| You are running Wireshark 3.0.2 (v3.0.2-0-g621ed351d5c9). You receive automatic updates. |                   |                      |

No Packets

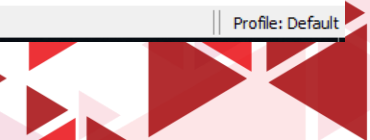

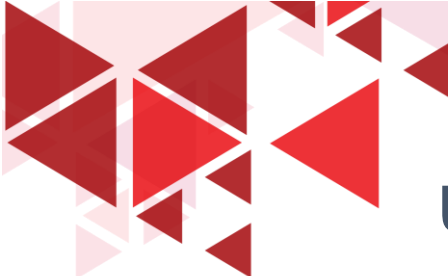

## User Interface Wireshark

| ply a display filter <                                                                         | <ctrl-></ctrl->                                                                                              |                                                                                                    |                                                       |                                                                                                    | Toolbar Filter 🗖 🖬 🗖   |
|------------------------------------------------------------------------------------------------|----------------------------------------------------------------------------------------------------|----------------------------------------------------------------------------------------------------|-------------------------------------------------------|----------------------------------------------------------------------------------------------------|------------------------|
| Time                                                                                           | Source                                                                                                    | Destination                                                                                         | Protocol                                              | Length Info                                                                                                    |                        |
| 66 8.224189                                                                                    | 216.58.221.78                                                                                                | 192.168.1.6                                                                                         | TCP                                                   | 56 443 → 14345 [ACK] Seq=1 Ack=178 Win=555 Len=0                                                                       |                        |
| 67 8.224931                                                                                    | 216.58.221.78                                                                                                | 192.168.1.6                                                                                         | TCP                                                   | 56 443 → 14345 [ACK] Seq=1 Ack=217 Win=555 Len=0                                                                       |                        |
| 68 8.225226                                                                                    | 216.58.221.78                                                                                                | 192.168.1.6                                                                                         | TLSv1.2                                               | 93 Application Data                                                                                                    |                        |
| 69 8.232854                                                                                    | 216.58.221.78                                                                                                | 192.168.1.6                                                                                         | TCP                                                   | 56 443 → 14345 [ACK] Seq=40 Ack=1249 Win=566 Len=0                                                                     |                        |
| 70 8.267894                                                                                    | 192.168.1.6                                                                                                  | 216.58.221.78                                                                                       | TCP                                                   | 54 14345 → 443 [ACK] Seq=1249 Ack=40 Win=258 Len=0                                                                     |                        |
| 71 8.276617                                                                                    | 192.168.1.6                                                                                                  | 239.255.255.250                                                                                     | SSDP                                                  | 179 M-SEARCH * HTTP/1.1                                                                                                |                        |
| 72 8.282999                                                                                    | 216.58.221.78                                                                                                | 192.168.1.6                                                                                         | TLSv1.2                                               | 278 Application Data                                                                                                   | Panel Packe            |
| 73 8.283252                                                                                    | 216.58.221.78                                                                                                | 192.168.1.6                                                                                         | TLSv1.2                                               | 238 Application Data                                                                                                   |                        |
| 74 8.283326                                                                                    | 192.168.1.6                                                                                                  | 216.58.221.78                                                                                       | TCP                                                   | 54 14345 → 443 [ACK] Seq=1249 Ack=448 Win=257 Len=0                                                                    | Liet                   |
| 75 8.284216                                                                                    | 216.58.221.78                                                                                                | 192.168.1.6                                                                                         | TLSv1.2                                               | 250 Application Data                                                                                                   | LISI                   |
| 76 8.284218                                                                                    | 216.58.221.78                                                                                                | 192.168.1.6                                                                                         | TLSv1.2                                               | 93 Application Data                                                                                                    |                        |
| 77 8.284364                                                                                    | 192.168.1.6                                                                                                  | 216.58.221.78                                                                                       | TCP                                                   | 54 14345 → 443 [ACK] Seq=1249 Ack=683 Win=256 Len=0                                                                    |                        |
| 78 8.287713                                                                                    | 192.168.1.6                                                                                                  | 216.58.221.78                                                                                       | TLSv1.2                                               | 93 Application Data                                                                                                    |                        |
| 79 8.308167                                                                                    | 216.58.221.78                                                                                                | 192.168.1.6                                                                                         | TCP                                                   | 56 443 → 14345 [ACK] Seg=683 Ack=1288 Win=566 Len=0                                                                    |                        |
| ame 1: 85 bytes<br>hernet II, Src                                                              | s on wire (680 bits),<br>: AzureWav_36:7e:8d (                                                               | 85 bytes captured (68<br>d0:c5:d3:36:7e:8d), Ds                                                     | 0 bits) on :<br>t: zte_cd:3a                          | interface \Device\NPF_{BB3EE3C1-1A58-49A9-A11B-98B0ED485E15}, id 0<br>a:2f (24:d3:f2:cd:3a:2f)                         | Panel Detail           |
| rame 1: 85 bytes<br>thernet II, Src<br>ternet Protocol<br>ransmission Cont<br>ransport Layer S | s on wire (680 bits),<br>: AzureWav_36:7e:8d (<br>l Version 4, Src: 192<br>trol Protocol, Src Po<br>Security | 85 bytes captured (68<br>d0:c5:d3:36:7e:8d), Ds<br>.168.1.6, Dst: 69.171.<br>rt: 14365, Dst Port: 4 | 0 bits) on :<br>t: zte_cd:3;<br>250.60<br>43, Seq: 1, | <pre>interface \Device\NPF_{BB3EE3C1-1A58-49A9-A11B-98B0ED485E15}, id 0 a:2f (24:d3:f2:cd:3a:2f) Ack: 1, Len: 31</pre> | Panel Detail<br>Packet |

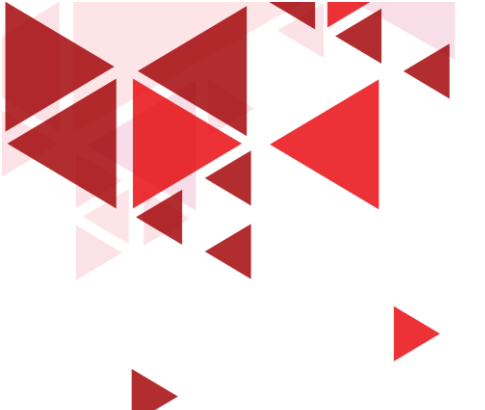

### Penjelasan User Interface Wireshark

- Menu Utama : digunakan untuk memulai tindakan.
- Toolbar utama : menyediakan akses cepat ke item yang sering digunakan dari menu.
- Toolbar filter : memungkinkan pengguna untuk mengatur filter tampilan untuk memfilter paket mana yang ditampilkan
- Panel paket list : menampilkan ringkasan dari setiap paket yang diambil. (Dengan mengklik paket di panel ini Anda mengontrol apa yang ditampilkan di dua panel lainnya)

- Panel detail packet : menampilkan paket yang dipilih di panel daftar paket secara lebih rinci.
- Panel byte paket : menampilkan data dari paket yang dipilih di panel paket list, dan menyoroti bidang yang dipilih di panel detail paket.
- Toolbar status : menunjukkan beberapa informasi terperinci tentang status program saat ini dan data yang diambil.

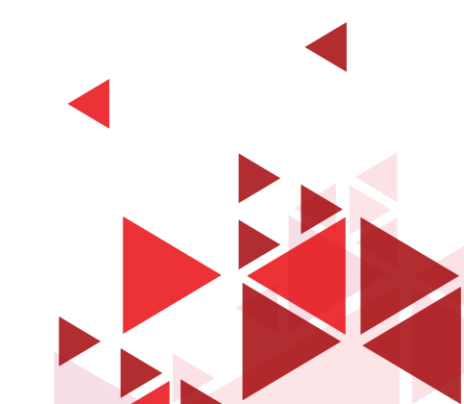

### Panel Packet List

| No. | Time     | Source        | Destination     | Protocol | Length Info                                         |  |
|-----|----------|---------------|-----------------|----------|-----------------------------------------------------|--|
| 66  | 8.224189 | 216.58.221.78 | 192.168.1.6     | TCP      | 56 443 → 14345 [ACK] Seq=1 Ack=178 Win=555 Len=0    |  |
| 67  | 8.224931 | 216.58.221.78 | 192.168.1.6     | TCP      | 56 443 → 14345 [ACK] Seq=1 Ack=217 Win=555 Len=0    |  |
| 68  | 8.225226 | 216.58.221.78 | 192.168.1.6     | TLSv1.2  | 93 Application Data                                 |  |
| 69  | 8.232854 | 216.58.221.78 | 192.168.1.6     | TCP      | 56 443 → 14345 [ACK] Seq=40 Ack=1249 Win=566 Len=0  |  |
| 70  | 8.267894 | 192.168.1.6   | 216.58.221.78   | ТСР      | 54 14345 → 443 [ACK] Seq=1249 Ack=40 Win=258 Len=0  |  |
| 71  | 8.276617 | 192.168.1.6   | 239.255.255.250 | SSDP     | 179 M-SEARCH * HTTP/1.1                             |  |
| 72  | 8.282999 | 216.58.221.78 | 192.168.1.6     | TLSv1.2  | 278 Application Data                                |  |
| 73  | 8.283252 | 216.58.221.78 | 192.168.1.6     | TLSv1.2  | 238 Application Data                                |  |
| 74  | 8.283326 | 192.168.1.6   | 216.58.221.78   | TCP      | 54 14345 → 443 [ACK] Seq=1249 Ack=448 Win=257 Len=0 |  |
| 75  | 8.284216 | 216.58.221.78 | 192.168.1.6     | TLSv1.2  | 250 Application Data                                |  |
| 76  | 8.284218 | 216.58.221.78 | 192.168.1.6     | TLSv1.2  | 93 Application Data                                 |  |
| 77  | 8.284364 | 192.168.1.6   | 216.58.221.78   | ТСР      | 54 14345 → 443 [ACK] Seq=1249 Ack=683 Win=256 Len=0 |  |
| 78  | 8.287713 | 192.168.1.6   | 216.58.221.78   | TLSv1.2  | 93 Application Data                                 |  |
| 79  | 8.308167 | 216.58.221.78 | 192.168.1.6     | TCP      | 56 443 → 14345 [ACK] Seq=683 Ack=1288 Win=566 Len=0 |  |

- > No : urutan paket dalam file capture
- Time : waktu lewatnya paket pada saat di capture
- Source : Alamat dari mana paket ini berasal.
- Destination : Alamat tujuan paket ini.

- Destination : Alamat tujuan paket ini.
- Protocol : Nama protokol
- Length : Panjang setiap paket.
- Info : Informasi tambahan tentang konten paket.

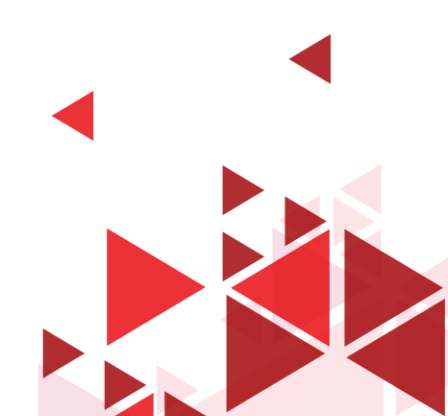

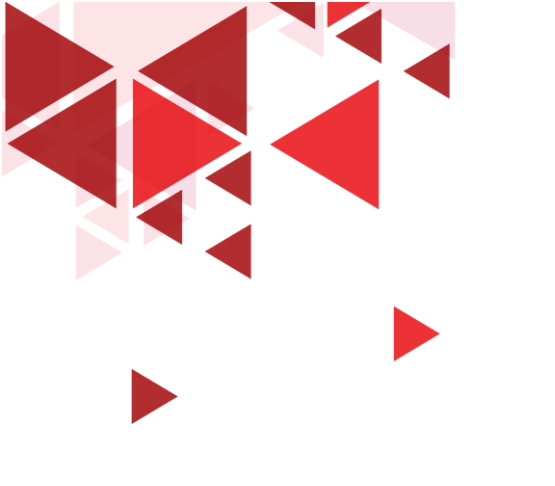

## Capture Packet HTTP di Interface jaringan

Sesi Demo

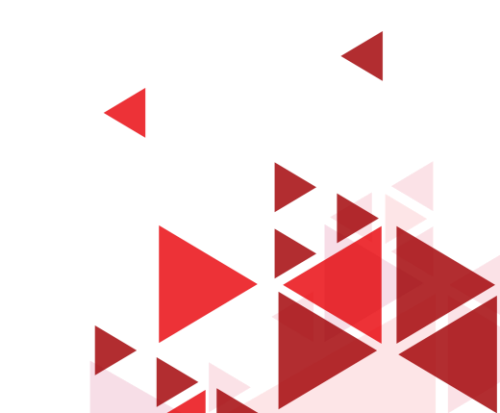

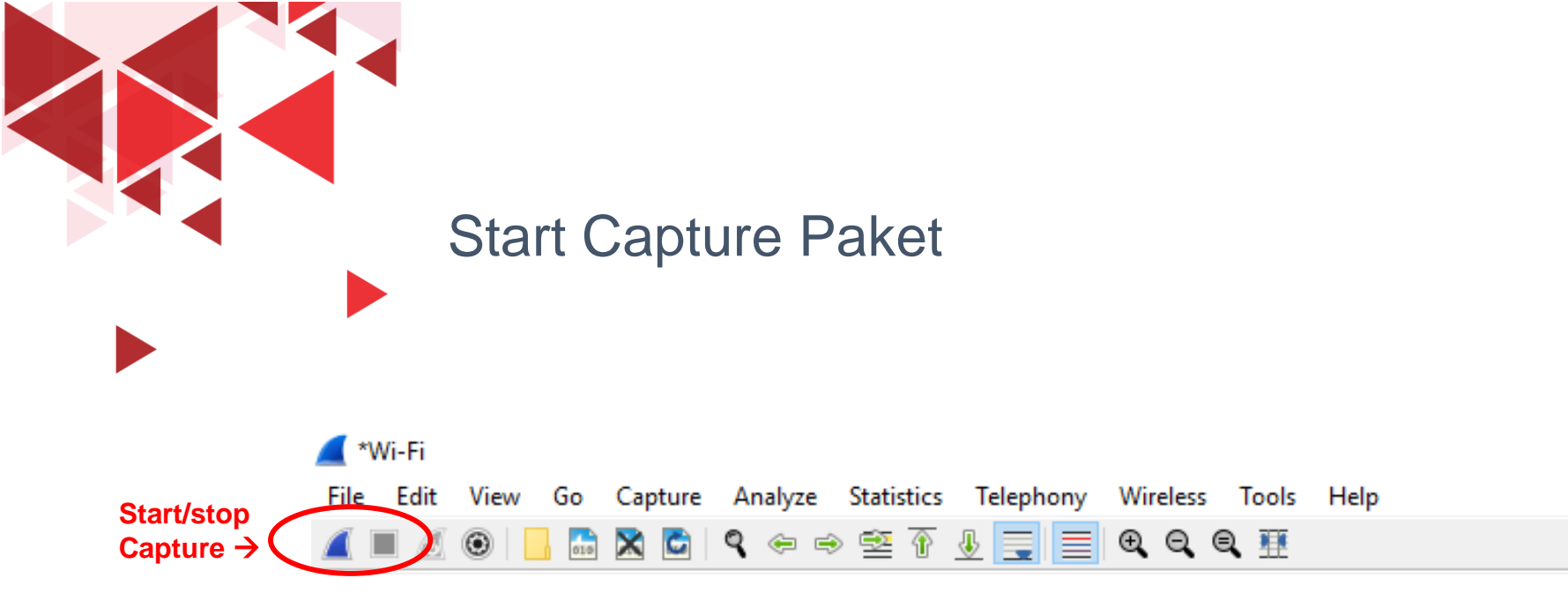

Klik start capture di toolbar utama pada wireshark sesuai network interface yang telah dipilih sebelumnya (dalam contoh ini menggunakan Wifi Network Interface)

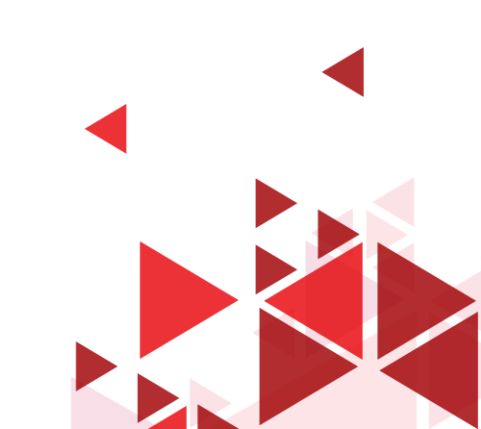

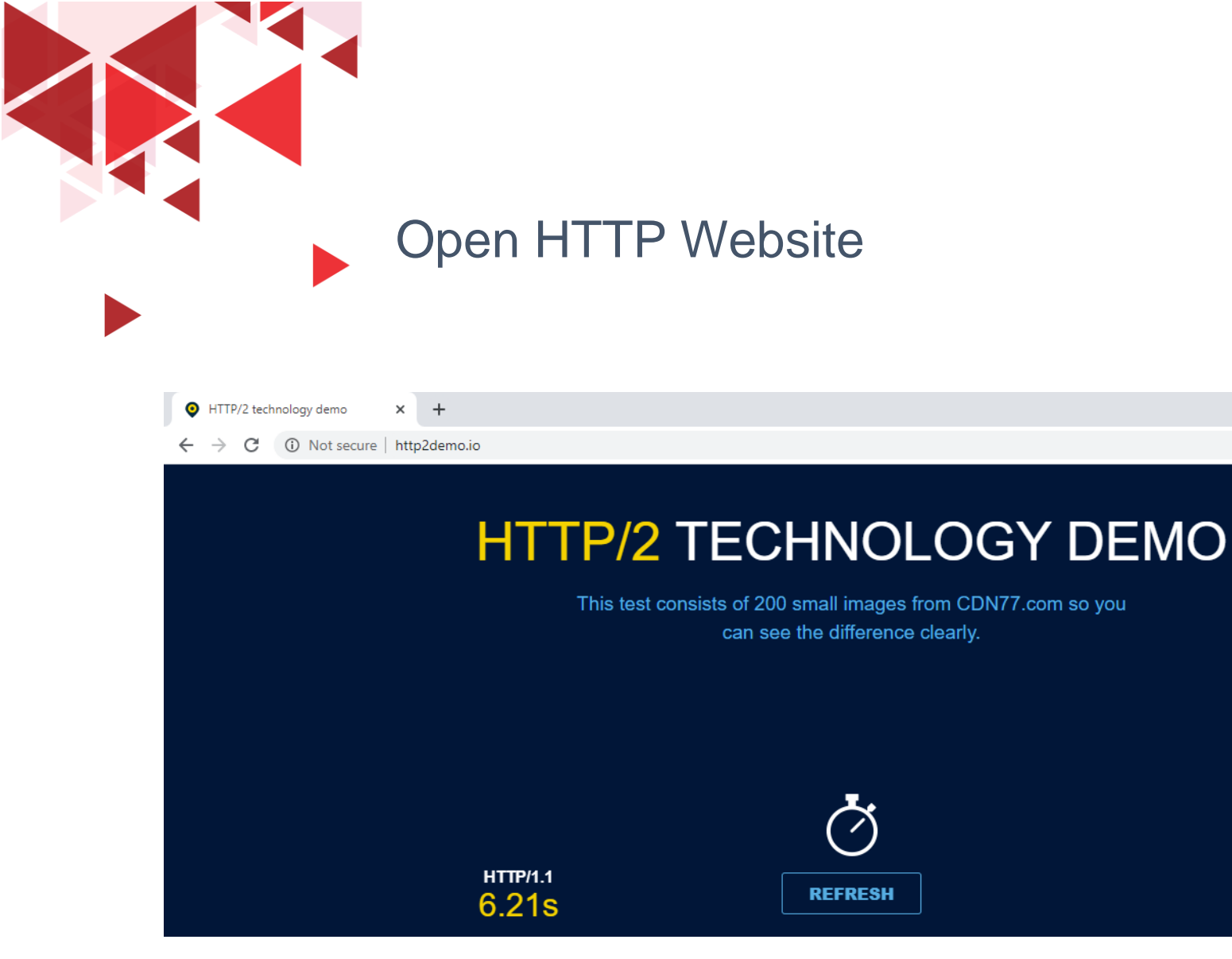

Pada browser, kunjungi website yang masih menggunakan protocol HTTP , contoh : http2demo.io

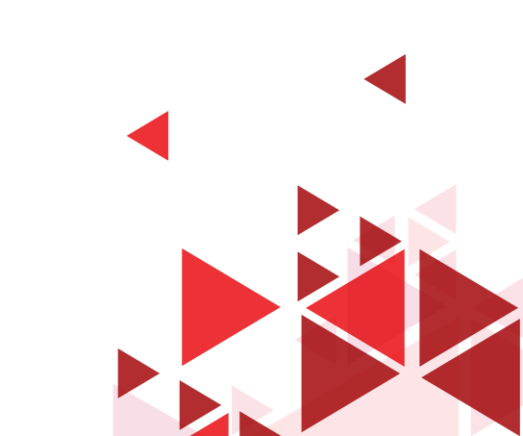

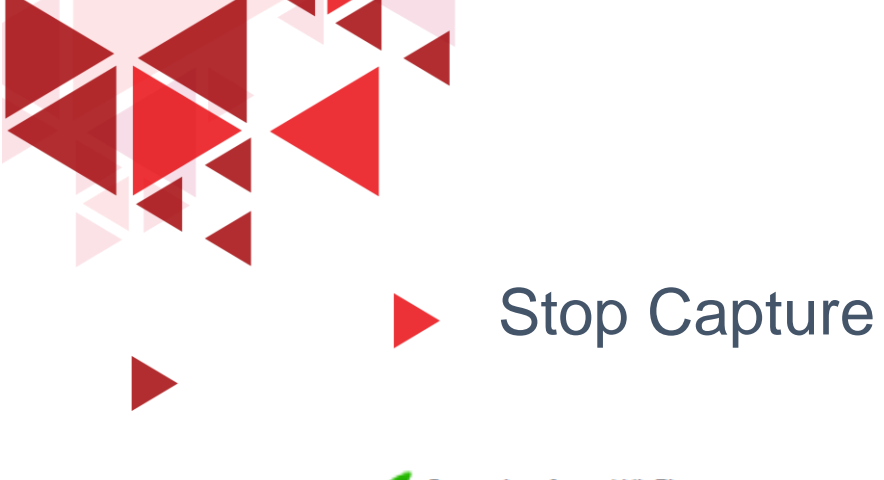

# ✓ Capturing from Wi-Fi File Edit View Go Capture Analyze Statistics Telephony Wireless Tools Help ✓ ✓ ✓ ✓ ✓ ✓ ✓ ✓ ✓ ✓ ✓ ✓ ✓ ✓ ✓ ✓ ✓ ✓ ✓ ✓ ✓ ✓ ✓ ✓ ✓ ✓ ✓ ✓ ✓ ✓ ✓ ✓ ✓ ✓ ✓ ✓ ✓ ✓ ✓ ✓ ✓ ✓ ✓ ✓ ✓ ✓ ✓ ✓ ✓ ✓ ✓ ✓ ✓ ✓ ✓ ✓ ✓ ✓ ✓ ✓ ✓ ✓ ✓ ✓ ✓ ✓ ✓ ✓ ✓ ✓ ✓ ✓ ✓ ✓ ✓ ✓ ✓ ✓ ✓ ✓ ✓ ✓ ✓ ✓ ✓ ✓ ✓ ✓ ✓ ✓ ✓ ✓ ✓ ✓ ✓ ✓ ✓ ✓ ✓ ✓ <t

### Klik stop capture di toolbar utama pada wireshark

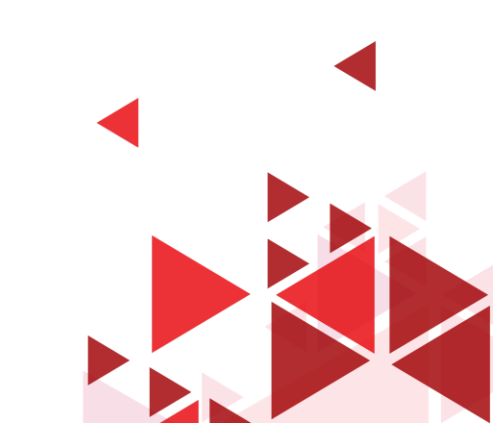

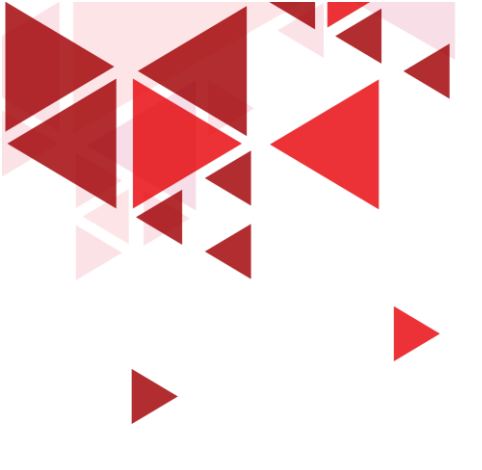

### Filter Paket HTTP Request

#### 🚄 \*Wi-Fi

File Edit View Go Capture Analyze Statistics Telephony Wireless Tools Help

#### 🧉 🔳 🖉 💿 📙 🛗 🔀 💼 🔍 🗢 🗢 🕾 🗿 💆 📃 🔍 Q. Q. Q. 🏨

#### Filter →

| $\checkmark$ | Ketikkan          |
|--------------|-------------------|
|              | http.request pada |
|              | filter toolbar,   |
|              | tekan enter       |
|              |                   |

 Kemudian akan terlihat hasil filter pada panel packet list yaitu muncul hanya protocol http

| ter → |     | ttp.request  |             |                |          |                                                |
|-------|-----|--------------|-------------|----------------|----------|------------------------------------------------|
|       | No. | Time         | Source      | Destination    | Protocol | Length Info                                    |
|       |     | 61 8.628352  | 192.168.1.6 | 195.181.175.55 | HTTP     | 621 GET / HTTP/1.1                             |
| la    |     | 76 9.288997  | 192.168.1.6 | 195.181.175.55 | HTTP     | 505 GET /css/style.css HTTP/1.1                |
|       | ►   | 78 9.324821  | 192.168.1.6 | 195.181.175.55 | HTTP     | 509 GET /css/jssocials.css HTTP/1.1            |
|       |     | 79 9.327428  | 192.168.1.6 | 195.181.175.52 | HTTP     | 520 GET /css/jssocials-theme-flat.css HTTP/1.1 |
|       |     | 80 9.329029  | 192.168.1.6 | 195.181.175.55 | HTTP     | 513 GET /css/font-awesome.css HTTP/1.1         |
|       |     | 87 9.347066  | 192.168.1.6 | 195.181.175.45 | HTTP     | 532 GET /img/refresh-icon.png HTTP/1.1         |
|       |     | 88 9.348942  | 192.168.1.6 | 84.17.57.5     | HTTP     | 570 GET /http2/http1.html HTTP/1.1             |
| r     |     | 127 9.479721 | 192.168.1.6 | 195.181.175.55 | HTTP     | 529 GET /img/cdn77logo.png HTTP/1.1            |
|       |     | 129 9.598221 | 192.168.1.6 | 84.17.57.5     | HTTP     | 489 GET /http2/tiles_final/tile_0.png HTTP/1.1 |
|       |     | 131 9.606827 | 192.168.1.6 | 84.17.57.5     | HTTP     | 488 GET /http2/tiles_final/tile_1.png HTTP/1.1 |
|       |     | 133 9.634246 | 192.168.1.6 | 84.17.57.12    | HTTP     | 488 GET /http2/tiles_final/tile_2.png HTTP/1.1 |
|       |     | 135 9.645524 | 192.168.1.6 | 84.17.57.5     | HTTP     | 488 GET /http2/tiles_final/tile_3.png HTTP/1.1 |
|       |     | 136 9.650588 | 192.168.1.6 | 84.17.57.5     | HTTP     | 488 GET /http2/tiles_final/tile_4.png HTTP/1.1 |
|       |     | 139 9.662339 | 192.168.1.6 | 84.17.57.5     | HTTP     | 488 GET /http2/tiles_final/tile_5.png HTTP/1.1 |
|       |     | 156 9.718361 | 192.168.1.6 | 84.17.57.5     | HTTP     | 488 GET /http2/tiles final/tile 6.png_HTTP/1.1 |

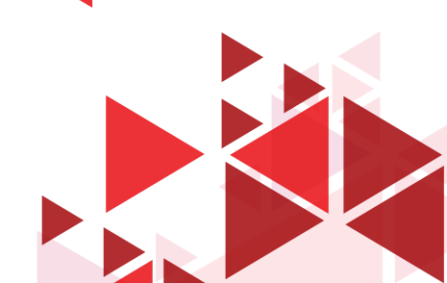

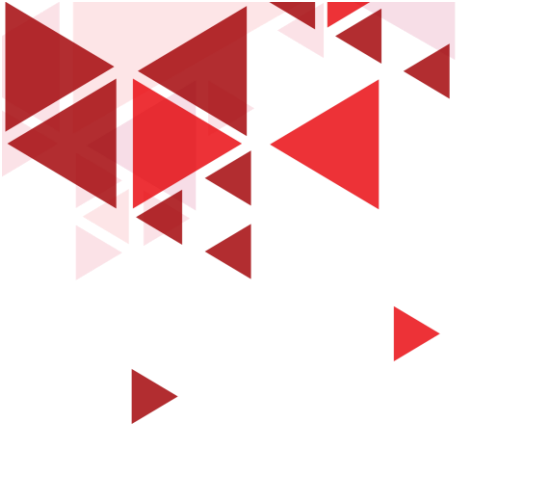

## Follow Protocol Stream

Fitur Follow protocol stream pada wireshark sangat membantu untuk melihat aliran protokol seperti yang dilihat oleh lapisan aplikasi.

Fitur ini juga biasa digunakan untuk mencari kata sandi dalam aliran paket Telnet, TCP maupun hanya untuk mencoba memahami aliran data.

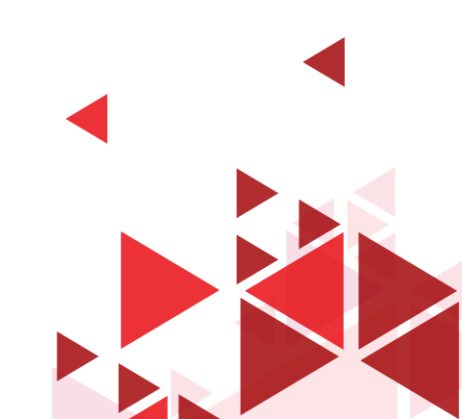

## Follow TCP Stream Paket HTTP Request

|          | http.r   | equest                                         |                                             |                         |                            |                         |                          |              |               |                     | $\times$ |   |
|----------|----------|------------------------------------------------|---------------------------------------------|-------------------------|----------------------------|-------------------------|--------------------------|--------------|---------------|---------------------|----------|---|
| lo.      |          | Time                                           | Source                                      | Destination             | Protocol                   | Length Info             |                          |              |               |                     |          |   |
|          | (        | 51 8.628352                                    | 192.168.1.6                                 | 195.181.175.55          | HTTP                       | 621 GET / HTTP/1.1      |                          |              |               |                     |          |   |
|          |          | 6 9.288997                                     | 192.168.1.6                                 | 195.181.175.55          | HTTP                       | 505 GET /css/style.css  | HTTP/1.1                 |              |               |                     |          |   |
|          |          | 78 9.324821                                    | 192.168.1.6                                 | 195.181.175.55          | HTTP                       | 509 GET /css/jssocials  | .css HTTP/1.1            |              |               |                     |          |   |
|          |          | 9 9.327428                                     | 192.168.1.6                                 | 195.181.175.52          | HTTP                       | 520 GET /css/jssocials  | -theme-flat.css HTTP/1.1 |              |               |                     |          |   |
|          | 8        | 30 9.329029                                    | 192.168.1.6                                 | 195.181.175.55          | HTTP                       | 513 GET /css/font-awes  | ome.css HTTP/1.1         |              |               |                     |          |   |
|          | 8        | 37 9.347066                                    | 192.168.1.6                                 | 195.181.175.45          | HTTP                       | 532 GET /img/refresh-i  | con.png HTTP/1.1         |              |               |                     |          |   |
|          | 8        | 38 9.348942                                    | 192.168.1.6                                 | 84.17.57.5              | HTTP                       | 570 GET /http2/http1.h  | tml HTTP/1.1             |              | 7             |                     |          | 0 |
|          | 12       | 27 9.479721                                    | 192.168.1.6                                 | 195.181.175.55          | HTTP                       | 529 GET /img/cdn77lc    | Mark/Unmark Packet       | Ctrl+M       |               |                     |          |   |
|          | 12       | 9 9.598221                                     | 192.168.1.6                                 | 84.17.57.5              | HTTP                       | 489 GET /http2/tiles    | Ignore/Unignore Packet   | Ctrl+D       |               |                     |          |   |
|          | 13       | 31 9.606827                                    | 192.168.1.6                                 | 84.17.57.5              | HTTP                       | 488 GET /http2/tiles    | Set/Upset Time Reference | Ctrl+T       |               |                     |          |   |
|          | 13       | 33 9.634246                                    | 192.168.1.6                                 | 84.17.57.12             | HTTP                       | 488 GET /http2/tiles    |                          |              |               |                     |          |   |
|          | 13       | 35 9.645524                                    | 192.168.1.6                                 | 84.17.57.5              | HTTP                       | 488 GET /http2/tiles    | Time Shift               | Ctrl+Shift+T |               |                     |          |   |
|          | 13       | 86 9.650588                                    | 192.168.1.6                                 | 84.17.57.5              | HTTP                       | 488 GET /http2/tiles    | Packet Comment           | Ctrl+Alt+C   |               |                     |          |   |
|          | 13       | 39 9.662339                                    | 192.168.1.6                                 | 84.17.57.5              | HTTP                       | 488 GET /http2/tiles    |                          |              |               |                     |          |   |
|          | 19       | 6 9.718361                                     | 192.168.1.6                                 | 84.17.57.5              | HTTP                       | 488 GET /http2/tiles    | Edit Resolved Name       |              |               |                     |          |   |
| l        | Fram     | e 88: 570 byt                                  | es on wire (4560 bit                        | ts), 570 bytes captured | (4560 bit                  | s) on interface \Device | Apply of Filter          |              | 15}, id 0     |                     |          |   |
|          | Ethe     | rnet II, Src:                                  | AzureWav_36:7e:8d (                         | (d0:c5:d3:36:7e:8d), Ds | t: zte_cd:                 | 3a:2f (24:d3:f2:cd:3a:2 | Apply as Filter          |              |               |                     |          |   |
|          | Inte     | rnet Protocol                                  | Version 4, Src: 192                         | 2.168.1.6, Dst: 84.17.5 | 7.5                        |                         | Prepare as Filter        | •            |               |                     |          |   |
|          | Tran     | smission Cont                                  | rol Protocol, Src Po                        | ort: 14495, Dst Port: 8 | 0, Seq: 1,                 | Ack: 1, Len: 516        | Conversation Filter      | •            |               |                     |          |   |
| ļ        | Нуре     | rtext Transfe                                  | r Protocol                                  |                         |                            |                         | Colorize Conversation    | •            |               |                     |          |   |
|          |          |                                                |                                             |                         |                            |                         | SCTP                     | •            |               |                     |          |   |
| _        |          |                                                |                                             |                         |                            |                         | Follow                   | +            | TCP Stream    | Ctrl+Alt+Shift+T    | <b></b>  |   |
| 00<br>01 | 00<br>10 | 24 d3 T2 cd 3a<br>32 2c db e4 40               | a 217 d0 c5 d3 36 /e<br>3 00 40 06 0e 23 c0 | 80 08 00 45 00 \$       | :/·· ·6∼···<br>⋒∙⋒∙ •#•··· | ·E·                     | -                        |              | UDP Stream    | Ctrl+Alt+Shift+U    |          |   |
| 02       | 20       | 39 05 38 9f 00                                 | 0 50 96 5d 45 ce 03                         | d4 1e 45 50 18 9.8.     | • • • •<br>• P• ] E••••    | EP.                     | Сору                     | •            | TLS Stream    | Ctrl+ Alt+ Shift+ S |          |   |
| 03       | 30       | ff 3c 91 df 00                                 | 0 00 47 45 54 20 2f                         | ·<··                    | ••GE T /htt                | tp2                     | Protocol Proferences     | •            | TES Stream    | Curr Alt+Shirt+S    |          |   |
| 34       | 10       | 2f 68 74 74 70                                 | 0 31 2e 68 74 6d 6c                         | : 20 48 54 54 50 /htt   | p1.h tml H1                | ТТР                     | FlotocorPreferences      |              | HTTP Stream   | Ctrl+Alt+Shift+H    |          |   |
| 0        | 50       | 2f 31 2e 31 0o                                 | 0a 48 6f 73 74 3a                           | 20 31 31 35 33 /1.1     | ••Ho st: 11                | 153                     | Decode As                |              | HTTP/2 Stream |                     |          |   |
| -        |          | <u>,, ,, ,, ,, ,, ,, ,, ,, ,, ,, ,, ,, ,, </u> |                                             |                         | He p cc cdr                |                         |                          |              |               |                     |          |   |

Wireshark · Follow TCP Stream (tcp.stream eq 15) · Wi-Fi

#### – 🗆 🗙

| GET  | /http2/http1.html HTTP/1.1 |
|------|----------------------------|
| Host | : 1153288396.rsc.cdn77.org |

Connection: keep-alive Upgrade-Insecure-Requests: 1 User-Agent: Mozilla/5.0 (Windows NT 10.0; Win64; x64) AppleWebKit/537.36 (KHTML, like Gecko) Chrome/83.0.4103.97 Safari/ 537.36 Accept: text/html,application/xhtml+xml,application/xml;q=0.9,image/webp,image/apng,\*/\*;q=0.8,application/signedexchange;v=b3;q=0.9 Referer: http://www.http2demo.io/ Accept-Encoding: gzip, deflate Accept-Language: en-US,en;q=0.9 If-None-Match: W/"570b88dc-45c3"

#### HTTP/1.1 200 OK

Date: Mon, 15 Jun 2020 13:37:34 GMT Content-Type: text/html Transfer-Encoding: chunked ETag: W/"570b88dc-45c3" Cache-Control: no-cache Access-Control-Allow-Origin: \* Server: CDN77-Turbo X-Cache: HIT X-Age: 30007064 Connection: Keep-Alive Content-Encoding: gzip

#### a99

.....\iW.H...."C..`Z!...G..M.E.{<."..hH.,...,.hw.3..+...
[..\*.UP.u`....C....ca{^..;wxP....m.d..GF...s...;l.s.S....@l.{Qb.s.J..x.\$...=.u...x<(..:('....=0.z..?.
9X....I.1.N.xKlGj|.w....;d.iZ~...i...u.T.P.,.jx..S. ....bm....M.Y.4..\$.Y=..9fej.Q.U.....z.H.d....y.s.z.l...
+..E.;.....g..D+.....\*.h.A.J Ze..</pre>

0..`.(. P.A...@..."..E..,a.9..e"..D..I0(.`P&..L.A...2Ix..I.:6.A...@ ..2..e...0..a.(. P.Y.d...@.s0(.aP...L.A...2..e

.....r..r.#r....:\$g.N.Y.cr....:(g.N.Y.H/...()@x.".dX).Fq...@qV.H+P....E n .". ....E ~

| Packet 88. 2 client pkts, 8 server pkts, 3 turns. Click t | to select, |                       |                |         |      |       |          |
|-----------------------------------------------------------|------------|-----------------------|----------------|---------|------|-------|----------|
| Entire conversation (8639 bytes)                          | $\sim$     | Show and save data as | ASCII ~        |         |      |       | Stream 1 |
| Find:                                                     |            |                       |                |         |      |       | Find Ne  |
|                                                           |            | Filter Out This       | s Stream Print | Save as | Back | Close | Help     |

Konten dari TCP Stream akan ditampilkan dalam urutan yang sama seperti yang muncul di jaringan.

Karakter yang tidak dapat dicetak diganti oleh titiktitik.

Lalu lintas dari klien ke server berwarna merah, sedangkan lalu lintas dari server ke klien berwarna biru.

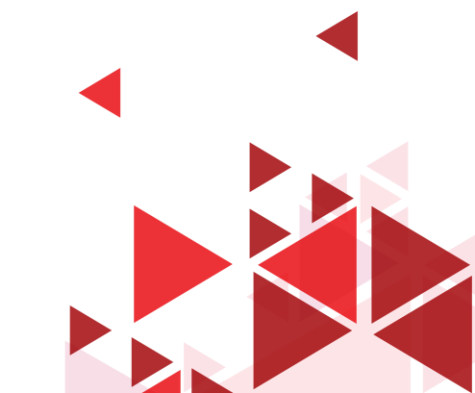

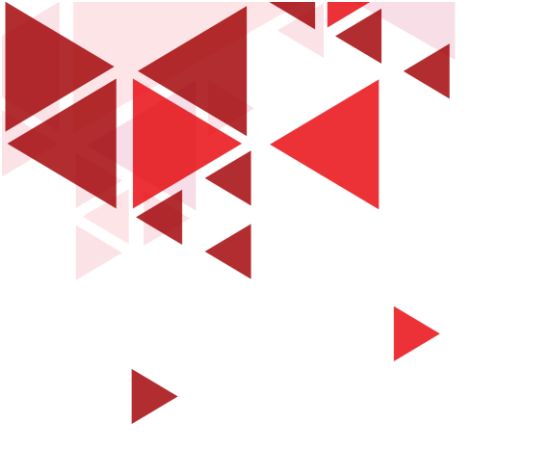

# OSI Layer pada Wireshark

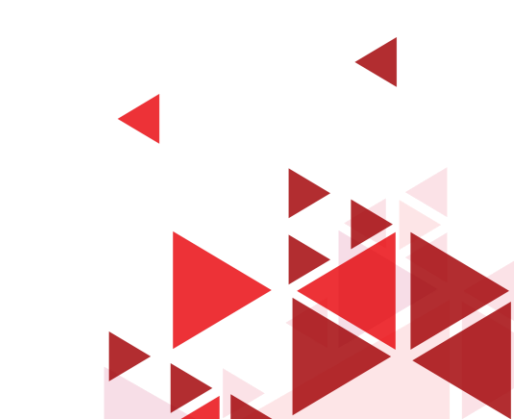

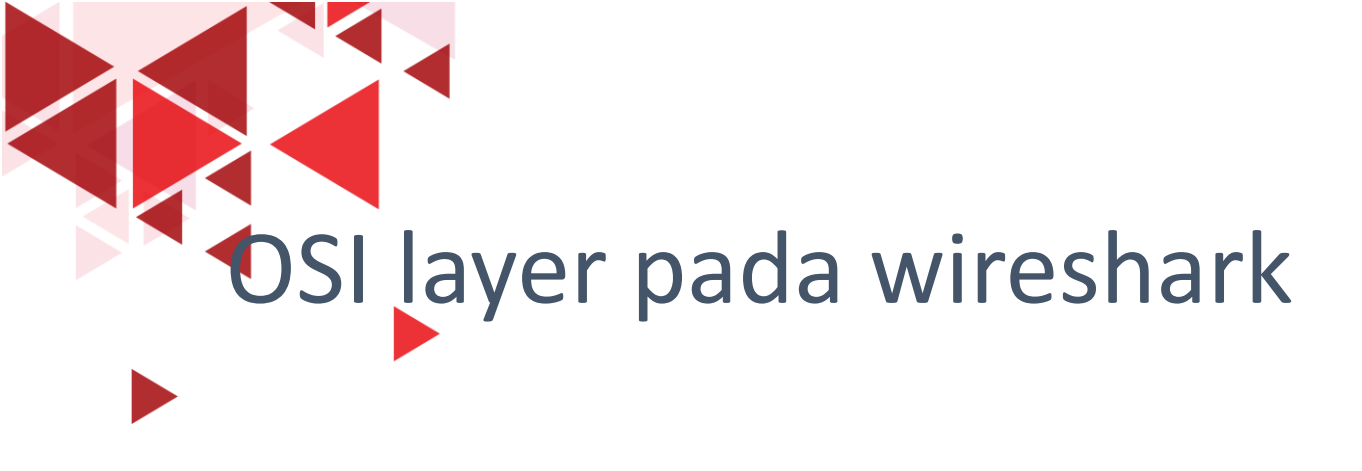

 Pada wireshark, kita dapat melihat detail protocol dari masingmasing paket di panel detail paket pada saat kita klik di paket yang kita pilih di Panel packet list

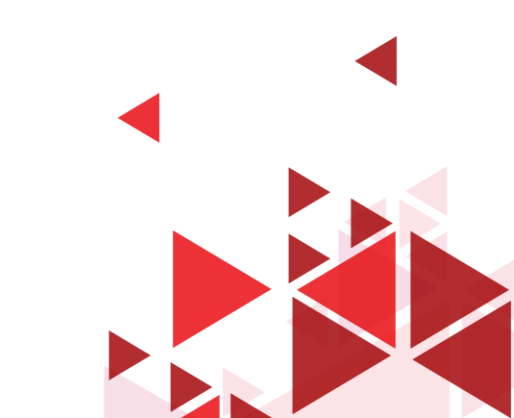

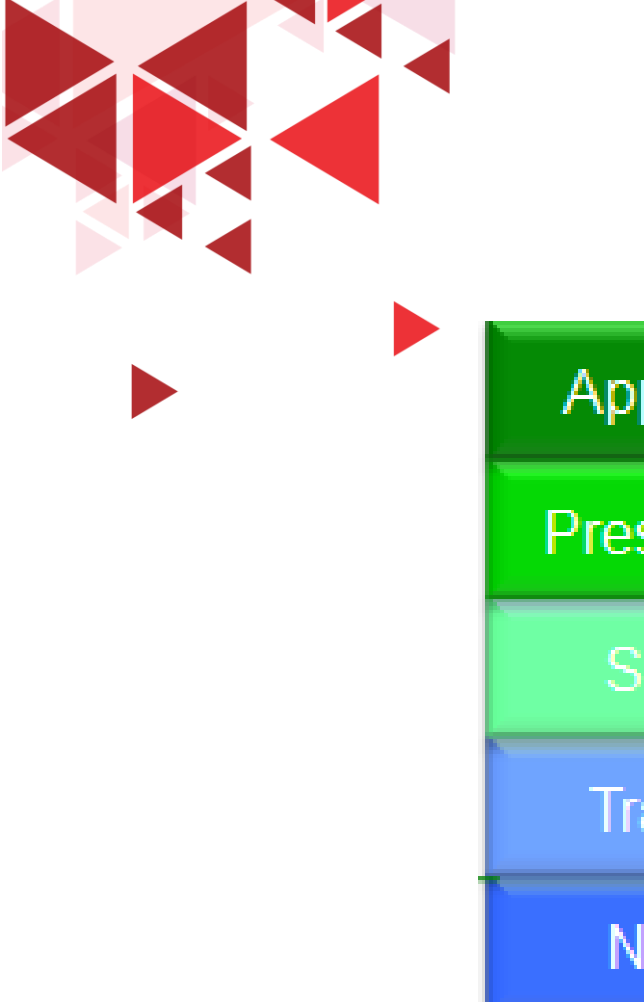

## **OSI Layer & Protocol**

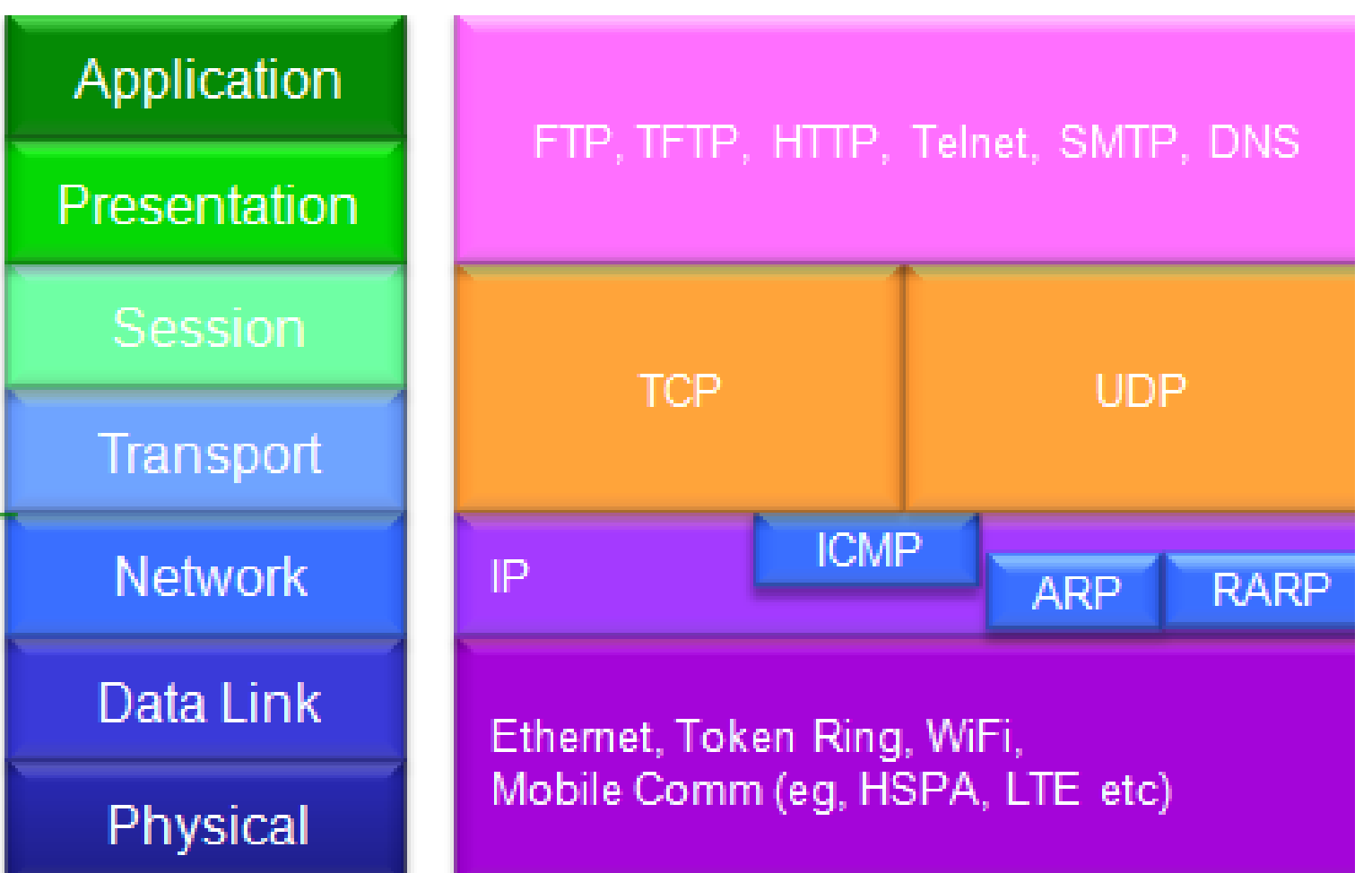

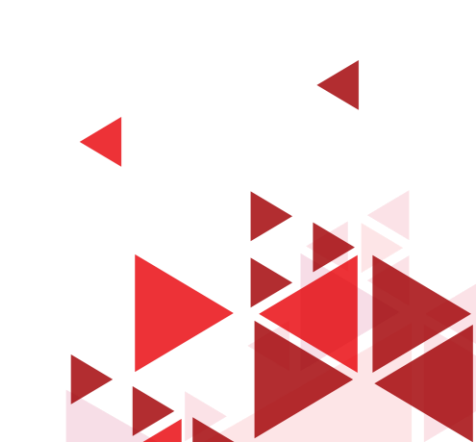

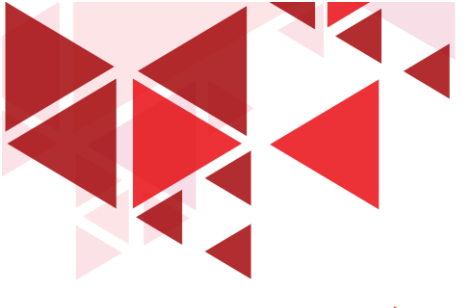

### Mengetahui Detail Protocol per paket

#### 🙍 \*Wi-Fi

– 0 X

File Edit View Go Capture Analyze Statistics Telephony Wireless Tools Help

\_ ■ 🧟 ⑧ | ... 🖹 🗶 🖆 🔍 ⇔ 🕾 🗿 🕹 🚍 🔳 🍳 Q. Q. 🏨 🎹

|  | http.re | quest         |                    |                           |           |                                                    |                            |                               | X 🗆 🗸 +           |          |
|--|---------|---------------|--------------------|---------------------------|-----------|----------------------------------------------------|----------------------------|-------------------------------|-------------------|----------|
|  | No.     | Time          | Source             | Destination               | Protocol  | Length Info                                        |                            |                               | 1                 | ς.       |
|  | 25625   | 5 558.494941  | 192.168.1.6        | 192.229.232.240           | HTTP      | 341 GET /msdownload/update/v3/stati                | c/trustedr/en/disallowedce | rtstl.cab?28763bbf77ccf54f H1 | TP/1.1            |          |
|  | 27420   | 5 599.363401  | 192.168.1.6        | 239.255.255.250           | SSDP      | 179 M-SEARCH * HTTP/1.1                            |                            |                               |                   | Т        |
|  | 27513   | 3 602.370122  | 192.168.1.6        | 239.255.255.250           | SSDP      | 179 M-SEARCH * HTTP/1.1                            |                            |                               |                   |          |
|  | 27928   | 8 605.377927  | 192.168.1.6        | 239.255.255.250           | SSDP      | 179 M-SEARCH * HTTP/1.1                            |                            |                               |                   |          |
|  | 29178   | 8 608.500010  | 192.168.1.6        | 239.255.255.250           | SSDP      | 179 M-SEARCH * HTTP/1.1                            |                            |                               |                   |          |
|  | 29723   | 3 611.501474  | 192.168.1.6        | 239.255.255.250           | SSDP      | 179 M-SEARCH * HTTP/1.1                            |                            |                               |                   |          |
|  | 30283   | 3 614.507157  | 192.168.1.6        | 239.255.255.250           | SSDP      | 179 M-SEARCH * HTTP/1.1                            |                            |                               |                   |          |
|  | 30470   | 0 626.839605  | 192.168.1.6        | 239.255.255.250           | SSDP      | 215 M-SEARCH * HTTP/1.1                            | Application                |                               |                   |          |
|  | 30487   | 7 627.849291  | 192.168.1.6        | 239.255.255.250           | SSDP      | 215 M-SEARCH * HTTP/1.1                            | rippiroductri              |                               | T L CLITP PUO     |          |
|  | 30500   | 0 628.854202  | 192.168.1.6        | 239.255.255.250           | SSDP      | 215 M-SEARCH * HTTP/1.1                            |                            | FIP, IFIP, HIIP,              | Teinet, SMTP, DNS |          |
|  | 30504   | 4 629.859364  | 192.168.1.6        | 239.255.255.250           | SSDP      | 215 M-SEARCH * HTTP/1.1                            | Presentation               |                               |                   |          |
|  | 31224   | 4 746.815230  | 192.168.1.6        | 239.255.255.250           | SSDP      | 215 M-SEARCH * HTTP/1.1                            | riesentation               |                               |                   |          |
|  | 31228   | 8 747.818298  | 192.168.1.6        | 239,255,255,250           | CCDD      | DIE M SEADCH * HTTP/1.1                            |                            |                               |                   |          |
|  | 31238   | 8 748.825055  | 102 100.1.0        | 239.255.255.250           | SSDP      | 215 M-SEARCH * HTTP/1.1                            | Session                    |                               |                   |          |
|  |         |               |                    |                           |           |                                                    | 06331011                   |                               |                   | <u>'</u> |
|  | > Frame | 76: 594 byte  | s on wire (4752 bi | its), 594 bytes captured  | (4752 bit | <pre>s) on interface \Device\NPF_{BB3EE3C1-:</pre> |                            | TCP                           | UDP               |          |
|  | > Ether | net II, Src:  | AzureWav_36:7e:8d  | (d0:c5:d3:36:7e:8d), Dst  | : zte_cd: | 3a:2f (24:d3:f2:cd:3a:2f)                          | Transport                  |                               |                   |          |
|  | > Inter | net Protocol  | Version 4, Src: 19 | 92.168.1.6, Dst: 36.86.63 | .180      |                                                    | папэрон                    |                               |                   |          |
|  | > Trans | mission Contr | ol Protocol, Src A | Port: 14613, Dst Port: 80 | , Seq: 1, | Ack: 1, Len: 540                                   | x                          |                               |                   |          |
|  | > Hyper | text Transfer | Protocol           |                           |           |                                                    | Network                    | ID ICM                        |                   |          |
|  |         |               |                    |                           |           |                                                    | INCLIVOIN                  |                               | ARP RARP          |          |
|  |         |               |                    |                           |           |                                                    |                            |                               |                   |          |
|  |         |               |                    |                           |           |                                                    | Data Link                  |                               |                   | 2        |
|  |         |               |                    |                           |           | Data Link                                          | Ethernet, Token Rind       | . WiFi.                       |                   |          |
|  |         |               |                    |                           |           |                                                    |                            | Mobile Comm (eq. H            | SPA ITE etc)      |          |
|  |         |               |                    |                           |           |                                                    | Physical                   | Mobile Committeg, In          |                   |          |
|  |         |               |                    |                           |           |                                                    | Thysicar                   |                               |                   |          |
|  |         |               |                    |                           |           |                                                    |                            |                               |                   |          |

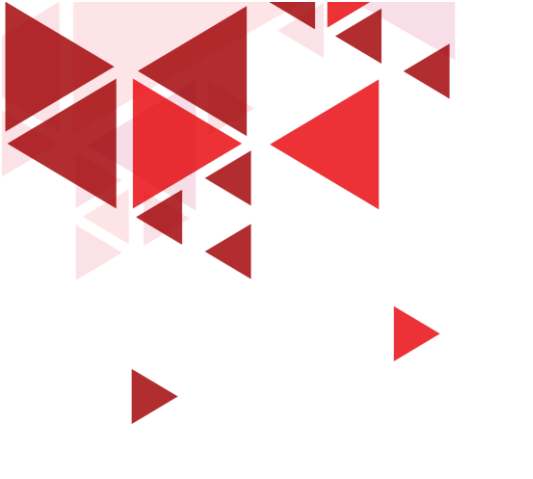

# Panel Packet Detail

OSI Layer pada Wireshark

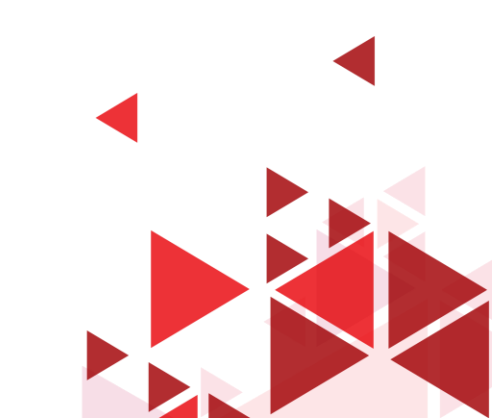

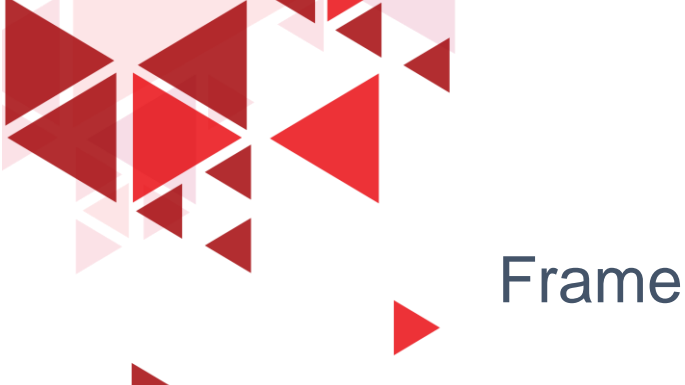

[Coloring Rule String: tcp]

### Frame – Layer 1 OSI

Frame 1: 228 bytes on wire (1824 bits), 228 bytes captured (1824 bits) on interface \Device\NPF {BB3EE3C1-1A58-49A9-A11B-98B0ED485E15}, id 0 Interface id: 0 (\Device\NPF {BB3EE3C1-1A58-49A9-A11B-98B0ED485E15}) Interface name: \Device\NPF\_{BB3EE3C1-1A58-49A9-A11B-98B0ED485E15} Interface description: Wi-Fi Encapsulation type: Ethernet (1) Arrival Time: Jun 16, 2020 08:55:37.905035000 SE Asia Standard Time [Time shift for this packet: 0.000000000 seconds] Epoch Time: 1592272537.905035000 seconds [Time delta from previous captured frame: 0.000000000 seconds] [Time delta from previous displayed frame: 0.000000000 seconds] [Time since reference or first frame: 0.000000000 seconds] Frame Number: 1 Frame Length: 228 bytes (1824 bits) Capture Length: 228 bytes (1824 bits) [Frame is marked: False] [Frame is ignored: False] [Protocols in frame: eth:ethertype:ip:tcp:tls] [Coloring Rule Name: TCP]

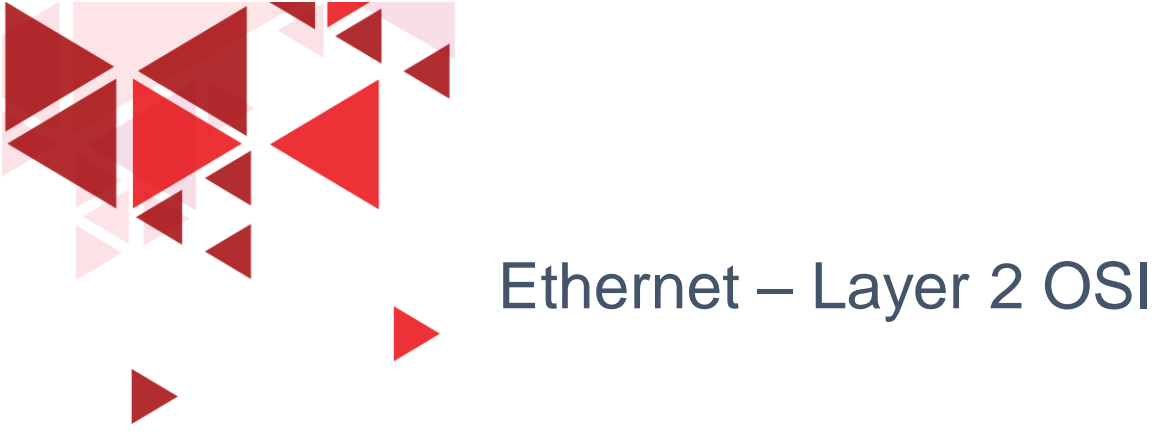

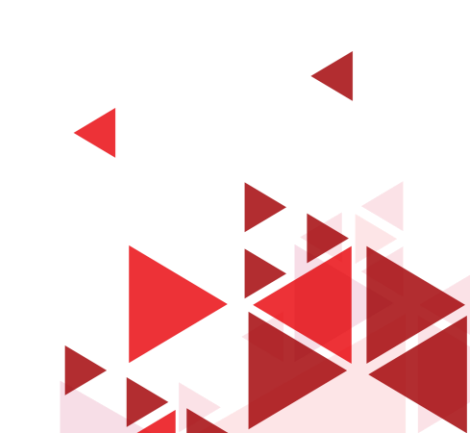

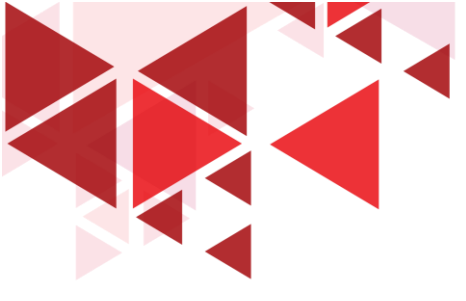

### Internet Protocol Version 4 – Layer 3 OSI

```
Y Internet Protocol Version 4, Src: 192.168.1.4, Dst: 74.125.24.102
     0100 .... = Version: 4
     .... 0101 = Header Length: 20 bytes (5)
  ✓ Differentiated Services Field: 0x00 (DSCP: CS0, ECN: Not-ECT)
       0000 00.. = Differentiated Services Codepoint: Default (0)
        .... ..00 = Explicit Congestion Notification: Not ECN-Capable Transport (0)
     Total Length: 214
     Identification: 0xa410 (42000)
  ✓ Flags: 0x4000, Don't fragment
       0... .... = Reserved bit: Not set
       .1.. .... = Don't fragment: Set
       ..0. .... = More fragments: Not set
     Fragment offset: 0
     Time to live: 64
     Protocol: TCP (6)
     Header checksum: 0x7182 [validation disabled]
     [Header checksum status: Unverified]
     Source: 192.168.1.4
     Destination: 74.125.24.102
```

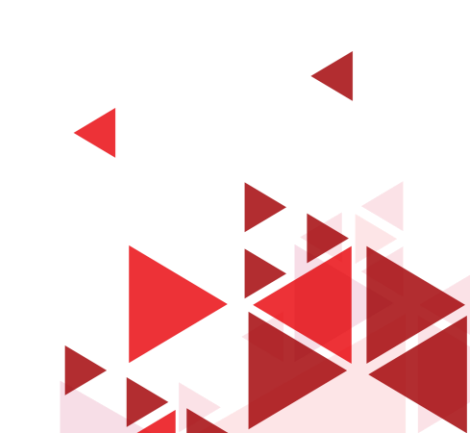

### Transmission Control Protocol – Layer 4 & 5 OSI

Transmission Control Protocol, Src Port: 16851, Dst Port: 443, Seg: 1, Ack: 1, Len: 174 Source Port: 16851 Destination Port: 443 [Stream index: 0] [TCP Segment Len: 174] Sequence number: 1 (relative sequence number) Sequence number (raw): 625181290 [Next sequence number: 175 (relative sequence number)] Acknowledgment number: 1 (relative ack number) Acknowledgment number (raw): 2331378382 0101 .... = Header Length: 20 bytes (5) > Flags: 0x018 (PSH, ACK) Window size value: 254 [Calculated window size: 254] [Window size scaling factor: -1 (unknown)] Checksum: 0x3867 [unverified] [Checksum Status: Unverified] Urgent pointer: 0 SEQ/ACK analysis [Bytes in flight: 174] [Bytes sent since last PSH flag: 174] ✓ [Timestamps] [Time since first frame in this TCP stream: 0.000000000 seconds] [Time since previous frame in this TCP stream: 0.000000000 seconds] TCP payload (174 bytes)

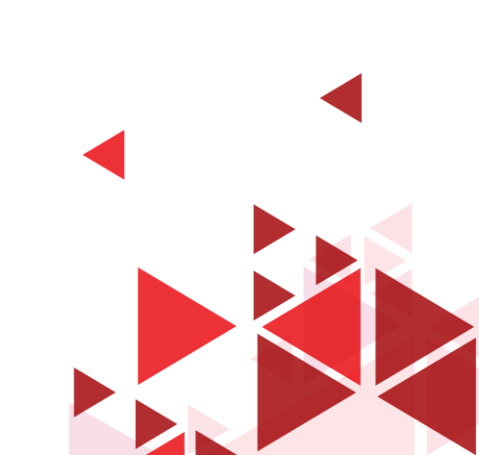

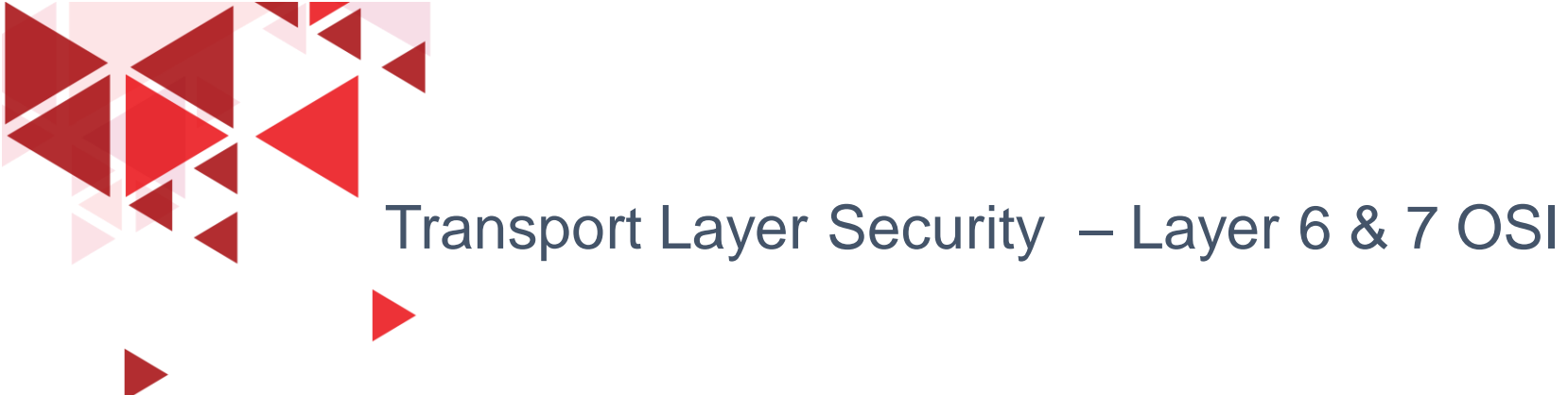

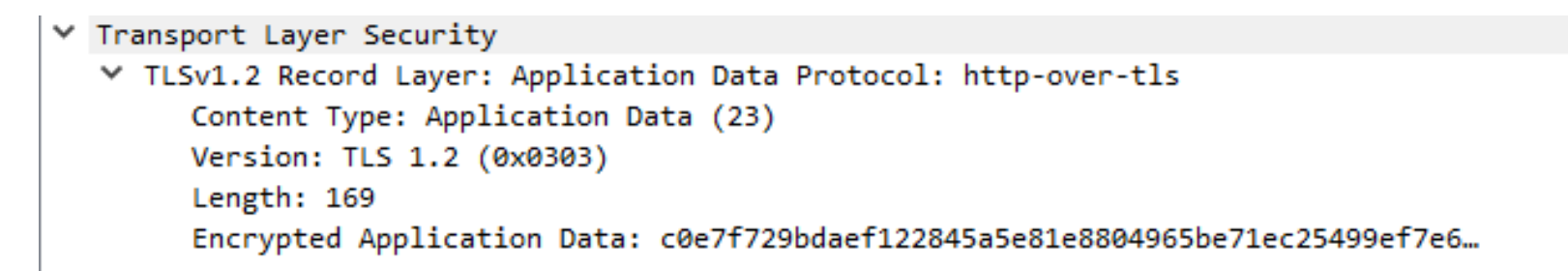

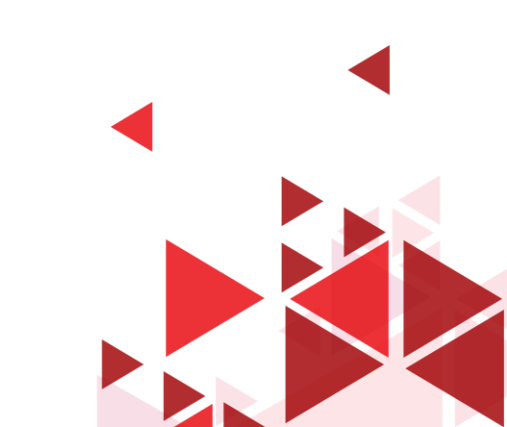

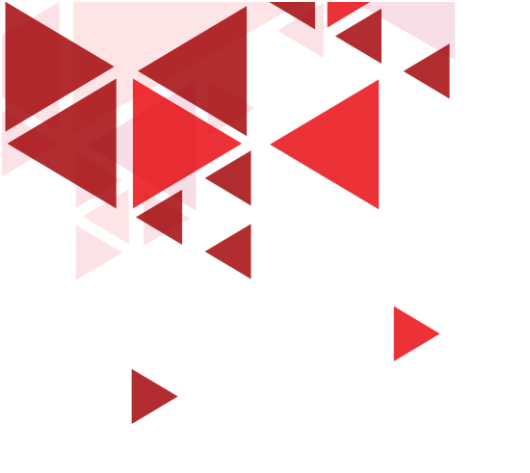

# **Statistical Hierarchy Protocol**

OSI Layer pada Wireshark

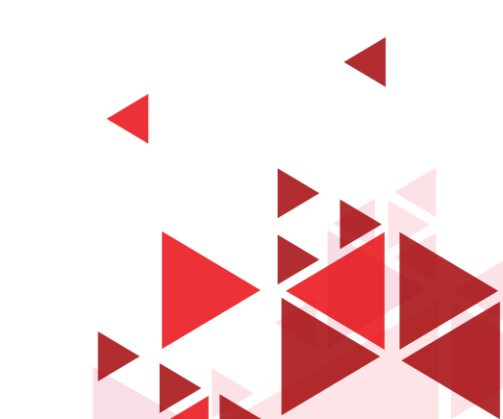

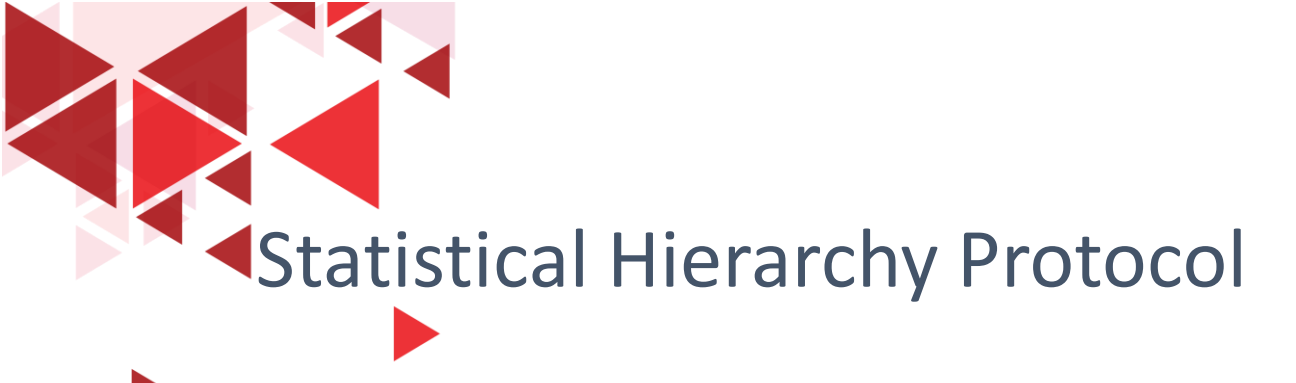

- Ini adalah table dari semua protokol yang telah dicapture.
- Di saat kita sedang melakukan capture paket dalam jumlah besar / jangka waktu yang cukup lama, terkadang kita ingin melihat distribusi dari protocol yang ada.
- Berapa persen yang dicapture adalah protocol TCP, berapa persen IP, berapa persen DHCP, dan sebagainya.
- Statistical Hierarchy Protocol dapat memudahkan kita untuk melakukan hal ini

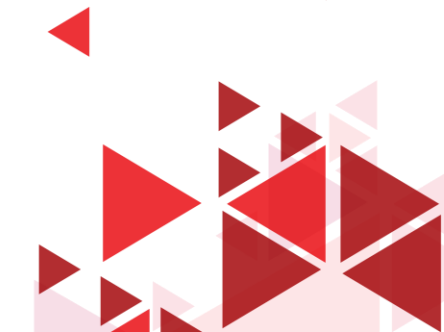

Statistical hierarchy protocol

🚄 \*Wi-Fi

- 0 X

Profile: Default

| Fil | e Edit View Go Cap                           | ture Analyze                        | Statistics Telephony Wireless | Tools Help            |                                                                                                    |          |
|-----|----------------------------------------------|-------------------------------------|-------------------------------|-----------------------|----------------------------------------------------------------------------------------------------|----------|
|     | 🔳 🔬 🛞 📙 🛅 🗙                                  | 🔁 🍳 👄 🖻                             | Capture File Properties Ctrl  | +Alt+Shift+C          |                                                                                                    |          |
|     | tcp.stream eq 15                             |                                     | Resolved Addresses            |                       |                                                                                                    | X → - +  |
| No. | Time S                                       | Source                              | Protocol Hierarchy            |                       | Info                                                                                                    |          |
|     | 88 9.348942 1                                | 192.168.1.6                         | Conversations                 |                       | 0 GET /http2/http1.html HTTP/1.1                                                                           |          |
|     | 90 9.355709 8                                | 34.17.57.5                          | Endpoints                     |                       | 6 80 → 14495 [ACK] Seq=1 Ack=517 Win=28799 Len=0                                                           |          |
|     | 106 9.406889 8                               | 34.17.57.5                          | Packet Lengths                |                       | 5 80 → 14495 [PSH, ACK] Seq=1 Ack=517 Win=28799 Len=291 [TCP segment of a reassembled PDU]                 |          |
|     | 107 9.406890 8                               | 34.17.57.5                          |                               |                       | 9 80 $\rightarrow$ 14495 [ACK] Seq=292 Ack=517 Win=28799 Len=5 [TCP segment of a reassembled PDU]          |          |
|     | 108 9.406891 8                               | 34.17.57.5                          | I/O Graph                     |                       | 6 80 → 14495 [ACK] Seq=297 Ack=517 Win=28799 Len=1452 [TCP segment of a reassembled PDU]                   |          |
|     | 109 9.40/100 1                               | 192.168.1.6                         | Service Response Time         | •                     | 4 14495 → 80 [ACK] Seq=51/ ACk=1/49 Win=65340 Len=0<br>HTTP/1 = 200  OV (+ev+/b+m])                        |          |
| Т   | 110 9.407700 1                               | 192.168.1.6                         | DHCP (BOOTP) Statistics       |                       | 4 14495 $\rightarrow$ 80 [ACK] Seq=517 Ack=3017 Win=64072 Len=0                                            |          |
| 4   | 129 9.598221 1                               | 192.168.1.6                         | ONC-RPC Programs              |                       | 9 GET /http2/tiles final/tile 0.png HTTP/1.1                                                               |          |
|     | 130 9.605058 8                               | 34.17.57.5                          |                               |                       | 5 80 → 14495 [ACK] Seq=3017 Ack=952 Win=29234 Len=0                                                        |          |
|     | 141 9.707335 8                               | 34.17.57.5                          | 29West                        | •                     | 2 80 → 14495 [PSH, ACK] Seq=3017 Ack=952 Win=29234 Len=1448 [TCP segment of a reassembled PDU]             |          |
|     | 142 9.707347 8                               | 34.17.57.5                          | ANCP                          |                       | 6 80 $\rightarrow$ 14495 [PSH, ACK] Seq=4465 Ack=952 Win=29234 Len=1452 [TCP segment of a reassembled PDU] |          |
|     | 143 9.707636 1                               | 192.168.1.6                         | BACnet                        | •                     | 4 14495 → 80 [ACK] Seq=952 Ack=5917 Win=65340 Len=0                                                        |          |
|     | 144 9.708431 8                               | 34.17.57.5                          | Collectd                      |                       | b 80 → 14495 [PSH, ACK] Seq=5917 ACK=952 Win=29234 Len=1452 [ICP segment of a reassembled PDU]             | <b>-</b> |
| -   | Ename 98: 570 bytes o                        |                                     | DNS                           |                       | interface \Device\NDE (PD2EE2C1_1AE2_40A0_A11P_00P0ED40EE1E) id 0                                          |          |
| Ś   | Ethernet II. Src: Azu                        | neWay 36:7e:                        | Flow Graph                    |                       | (24:d3:f2:cd:3a:2f)                                                                                        |          |
| 5   | Internet Protocol Ver                        | sion 4. Src:                        | HART-IP                       |                       | (2+105112100150121)                                                                                        |          |
| >   | Transmission Control                         | Protocol, Sr                        |                               |                       | 1, Len: 516                                                                                                |          |
| >   | Hypertext Transfer Pr                        | rotocol                             |                               |                       |                                                                                                    |          |
|     |                                              |                                     | HTTP                          | •                     |                                                                                                    |          |
|     |                                              |                                     | HTTP2                         |                       |                                                                                                    |          |
| 00  | 00 24 d3 f2 cd 3a 2f                         | d0 c5 d3 36                         | Sametime                      |                       |                                                                                                    | ^        |
| 00  | 10 02 2c db e4 40 00                         | 40 06 0e 23                         | TCP Stream Graphs             | •                     |                                                                                                    |          |
| 00  | 20 39 05 38 9f 00 50                         | 96 5d 45 ce                         | UDP Multicast Streams         |                       |                                                                                                    |          |
| 00  | 40 2f 68 74 74 70 31                         | 2e 68 74 60                         |                               |                       |                                                                                                    |          |
| 00  | 50 2f 31 2e 31 0d 0a                         | 48 6f 73 74                         | F5                            | •                     |                                                                                                    |          |
| 00  | 60 32 38 38 33 39 36                         | 2e 72 73 63                         | IPv4 Statistics               | •                     |                                                                                                    |          |
| 00  | 70 Ze 6t 72 67 0d 0a<br>80 3a 20 6b 65 65 70 | 43 61 6e 6e<br>2d 61 6c 69          | IPv6 Statistics               | •                     |                                                                                                    |          |
| 00  | 90 67 72 61 64 65 2d                         | 49 6e 73 65                         | 63 75 72 65 2d 52 grade-I     | n secure-R            | 2                                                                                                    |          |
| 00  | a0 65 71 75 65 73 74                         | 73 3a 20 31                         | 0d 0a 55 73 65 72 equests     | : 1. User             |                                                                                                    |          |
| 00  | 00 20 41 67 65 6e 74<br>00 35 2e 30 20 28 57 | <u>- 3a 20</u> 4d 6t<br>69 6e 64 6f | 77 73 20 4e 54 20 5.0 (Wi     | Mozilla/<br>n dows NT |                                                                                                    |          |

#### Wireshark · Protocol Hierarchy Statistics · Wi-Fi

| Protocol                                          | Percent Packets | Packets | Percent Bytes | Bytes   | Bits/s | End Packets | End Bytes | End Bits/s |
|---------------------------------------------------|-----------------|---------|---------------|---------|--------|-------------|-----------|------------|
| ✓ Frame                                           | 100.0           | 10843   | 100.0         | 6957222 | 218 k  | 0           | 0         | 0          |
| ✓ Ethernet                                        | 100.0           | 10843   | 2.2           | 151802  | 4775   | 0           | 0         | 0          |
| <ul> <li>Internet Protocol Version 6</li> </ul>   | 1.1             | 115     | 0.1           | 4600    | 144    | 0           | 0         | 0          |
| <ul> <li>User Datagram Protocol</li> </ul>        | 0.7             | 78      | 0.0           | 624     | 19     | 0           | 0         | 0          |
| Multicast Domain Name System                      | 0.1             | 8       | 0.0           | 224     | 7      | 8           | 224       | 7          |
| Link-local Multicast Name Resolution              | 0.0             | 4       | 0.0           | 88      | 2      | 4           | 88        | 2          |
| Domain Name System                                | 0.6             | 66      | 0.1           | 4923    | 154    | 66          | 4923      | 154        |
| Internet Control Message Protocol v6              | 0.3             | 37      | 0.0           | 1445    | 45     | 37          | 1445      | 45         |
| <ul> <li>Internet Protocol Version 4</li> </ul>   | 98.8            | 10718   | 3.1           | 214360  | 6743   | 0           | 0         | 0          |
| <ul> <li>User Datagram Protocol</li> </ul>        | 0.4             | 44      | 0.0           | 352     | 11     | 0           | 0         | 0          |
| Simple Service Discovery Protocol                 | 0.2             | 20      | 0.0           | 3028    | 95     | 20          | 3028      | 95         |
| NetBIOS Name Service                              | 0.1             | 6       | 0.0           | 300     | 9      | 6           | 300       | 9          |
| Multicast Domain Name System                      | 0.1             | 8       | 0.0           | 224     | 7      | 8           | 224       | 7          |
| Link-local Multicast Name Resolution              | 0.0             | 4       | 0.0           | 88      | 2      | 4           | 88        | 2          |
| Domain Name System                                | 0.1             | 6       | 0.0           | 802     | 25     | 6           | 802       | 25         |
| <ul> <li>Transmission Control Protocol</li> </ul> | 98.4            | 10674   | 94.5          | 6572204 | 206 k  | 6059        | 3512800   | 110 k      |
| VSS Monitoring Ethernet trailer                   | 8.7             | 939     | 0.0           | 1878    | 59     | 939         | 1878      | 59         |
| Transport Layer Security                          | 34.2            | 3705    | 81.8          | 5693654 | 179 k  | 3658        | 5586093   | 175 k      |
| Malformed Packet                                  | 0.0             | 1       | 0.0           | 0       | 0      | 1           | 0         | 0          |
| Hypertext Transfer Protocol                       | 0.0             | 2       | 0.0           | 541     | 17     | 2           | 541       | 17         |
| Data                                              | 0.1             | 15      | 0.3           | 21450   | 674    | 15          | 21450     | 674        |
| Address Resolution Protocol                       | 0.1             | 10      | 0.0           | 280     | 8      | 10          | 280       | 8          |

Semua protocol pada OSI layer 1 s.d 7 juga dapat ditemukan di hierarchy protocol ini, namun tidak sedetail pada panel packet detail

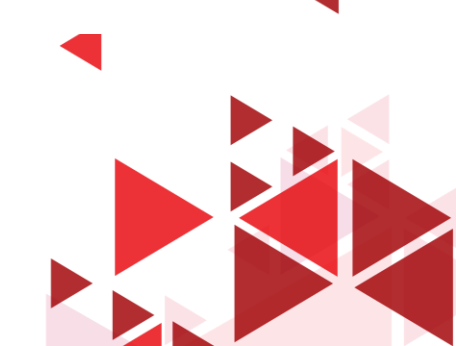

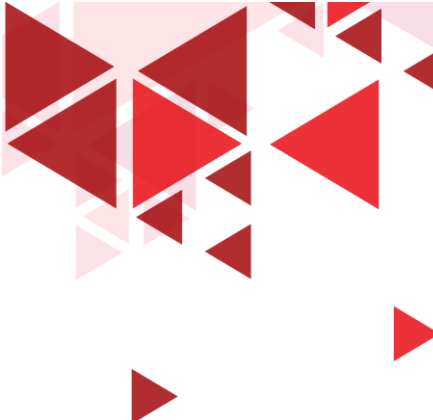

### Kolom Pada Tabel Statistical Hierarchy Protokol

- Protokol : Nama protokol
- Percent Paket : Persentase paket protokol (relatif terhadap semua paket dalam penangkapan)
- > Paket : Jumlah total paket protokol ini.
- Percent Bytes: Persentase byte protokol (relatif terhadap total byte dalam tangkapan)
- > Bytes : Jumlah total byte dari protokol ini.
- Bits / s : Bandwidth protokol (relatif terhadap waktu penangkapan)

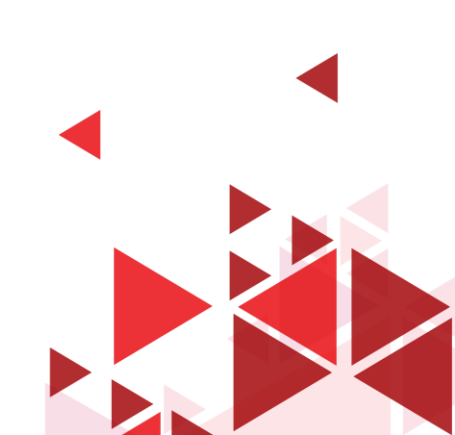

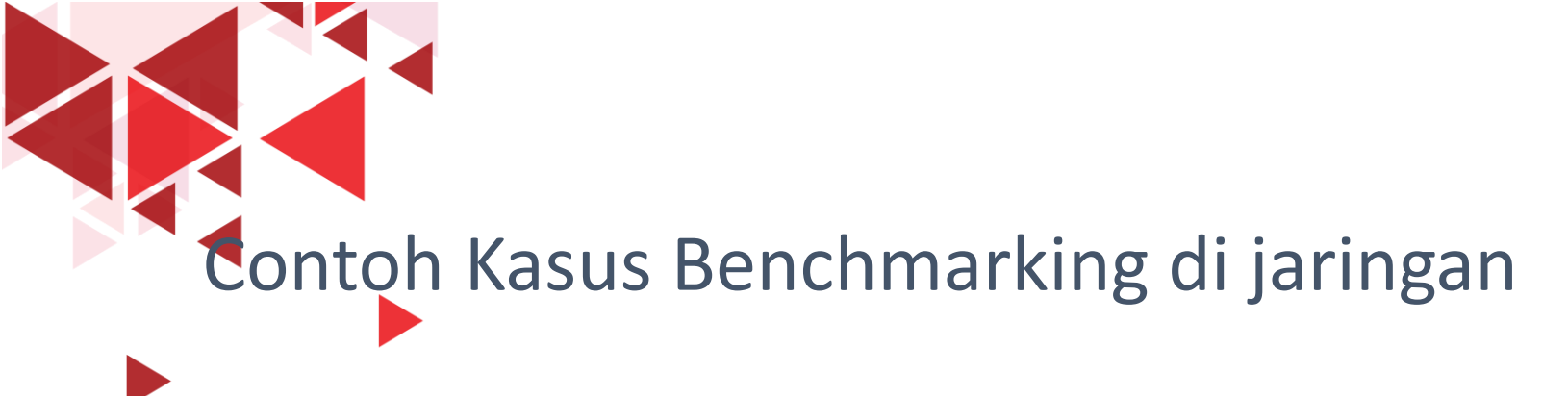

- Misal diketahui pada saat jaringan berjalan seperti biasa bahwa 10 persen trafik di jaringan biasanya adalah trafik ARP.
- Namun suatu hari ditemukan trafik ARP sebesar 50 persen, maka ini ada sesuatu hal yang salah di jaringan (misal terdapat aktivitas ARP Flooding, dll) sehingga sebagai network administrator dapat segera melakukan tindakan.
- Aktivitas ini bisa kita lakukan dengan menggunakan table statistical hierarchy protocol ini.
- Dikarenakan jika menjumlah semua paket di masing-masing protocol secara manual akan menghabiskan waktu dan tenaga.

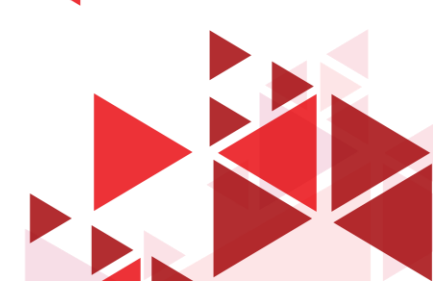

# Mencari parameter QoS pada wireshark

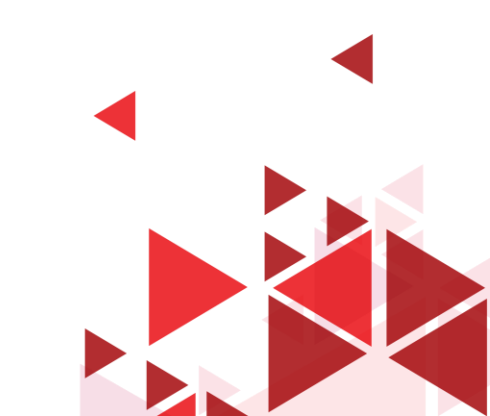

| S F609                                           | × +         |
|--------------------------------------------------|-------------|
| $\leftrightarrow$ $\rightarrow$ C (i) Not secure | 192.168.1.1 |

- Untuk uji coba kali ini
   kita akan menganalisa
   QoS dari client
   192.168.1.4 ke router
   access point
- Alamat web interface
   router access point
   berada di IP 192.168.1.1

| Please login to | continue | ○中文   |  |  |
|-----------------|----------|-------|--|--|
| Username        |          |       |  |  |
| Password        |          | Login |  |  |

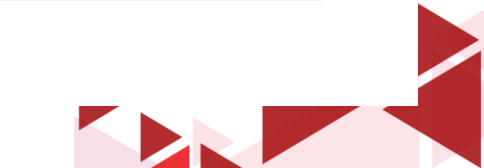

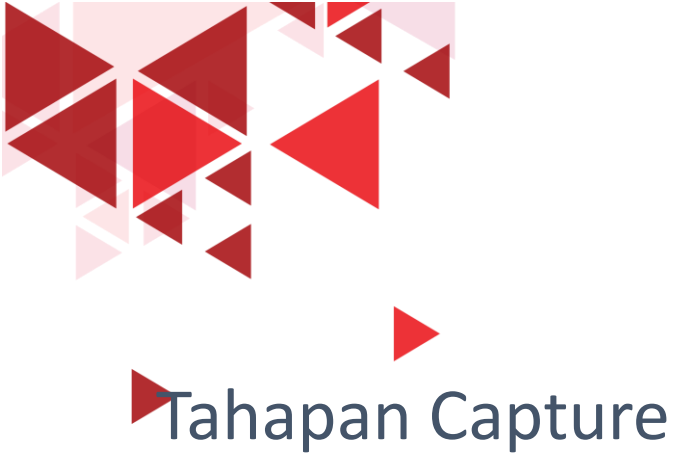

- Seperti contoh sebelumnya, kita start capture di wifi interface pada wireshark
- Selanjutnya, kunjungi URL target 192.168.1.1
- Setelah halaman web router access point terbuka sempurna, kemudian stop capture pada wireshark

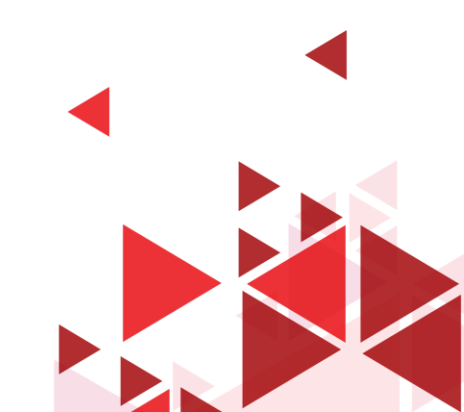

Akan muncul banyak sekali paket yang tercapture di wireshark (bisa jadi ada paket ARP, TCP, UDP lainnya selain aktivitas browsing yang kita lakukan ke target 192.168.1.1)

#### "Wi-Fi ile Edit View Go Capture Analyze Statistics Telephony Wireless Tools Help

| Apply | Apply a display filter <ctrl-></ctrl-> |                     |                     |          |          |                                             |                                           |                                        |     |    |  |  |
|-------|----------------------------------------|---------------------|---------------------|----------|----------|---------------------------------------------|-------------------------------------------|----------------------------------------|-----|----|--|--|
| o.    | Time                                   | Source              | Destination         | Protocol | Length T | ime since previous frame in this TCP stream | Time since first frame in this TCP stream | Info                                   |     | 1  |  |  |
| 14    | 45 30.915735                           | 192.168.1.4         | 40.119.211.203      | тср      | 54       | 0.000163000                                 | 30.915735000                              | [TCP Keep-Alive ACK] 16644 → 443 [ACK  | 1   |    |  |  |
| 14    | 46 30.939210                           | 40.119.211.203      | 192.168.1.4         | тср      | 56       | 0.023475000                                 | 30.939210000                              | [TCP Dup ACK 1#1] 443 → 16644 [ACK] S  | e . |    |  |  |
| 14    | 47 34.200656                           | fe80::1             | fe80::c4c5:9f4e:23b | ICMPv6   | 86       |                                             |                                           | Neighbor Solicitation for fe80::c4c5:  | 9   |    |  |  |
| 14    | 48 34.200780                           | fe80::c4c5:9f4e:23b | fe80::1             | ICMPv6   | 86       |                                             |                                           | Neighbor Advertisement fe80::c4c5:9f4  | Æ   |    |  |  |
| 14    | 49 36.655043                           | 172.217.194.84      | 192.168.1.4         | тср      |          | 30.356100000                                | 31.011607000                              | [TCP Keep-Alive] 443 → 17774 [ACK] Se  | c   |    |  |  |
| 14    | 50 36.655147                           | 192.168.1.4         | 172.217.194.84      | тср      | 54       | 0.000104000                                 | 31.011711000                              | [TCP Keep-Alive ACK] 17774 → 443 [ACK  |     |    |  |  |
| 14    | 51 36.656427                           | 172.217.194.84      | 192.168.1.4         | тср      | 56       | 0.001280000                                 | 31.012991000                              | [TCP Dup ACK 159#1] 443 → 17774 [ACK]  |     |    |  |  |
| 14    | 52 37.475463                           | 74.125.68.94        | 192.168.1.4         | тср      |          | 30.642436000                                | 31.050515000                              | [TCP Keep-Alive] 443 → 17778 [ACK] Se  | c i |    |  |  |
| 14    | 53 37.475465                           | 74.125.68.94        | 192.168.1.4         | тср      |          | 0.00002000                                  | 31.050517000                              | [TCP Dup ACK 242#1] 443 → 17778 [ACK]  |     |    |  |  |
| 14    | 54 37.475573                           |                     | 74.125.68.94        | тср      | 54       | 0.000108000                                 | 31.050625000                              | [TCP Dup ACK 232#1] 17778 → 443 [ACK]  | _   |    |  |  |
| 14    | 55 37.476263                           | 74.125.200.95       | 192.168.1.4         | тср      |          | 30.644296000                                | 31.020502000                              | [TCP Keep-Alive] 443 → 17779 [ACK] Se  | c   |    |  |  |
| 14    | 56 37.476365                           | 192.168.1.4         | 74.125.200.95       | тср      | 54       | 0.000102000                                 | 31.020604000                              | [TCP Keep-Alive ACK] 17779 → 443 [ACK  |     |    |  |  |
| 14    | 57 37.489213                           | 74.125.200.95       | 192.168.1.4         | тср      | 56       | 0.012848000                                 | 31.033452000                              | [TCP Dup ACK 241#1] 443 → 17779 [ACK]  |     |    |  |  |
| 14    | 58 39.168776                           | fe80::c4c5:9f4e:23b | fe80::1             | ICMPv6   | 86       |                                             |                                           | Neighbor Solicitation for fe80::1 from | .m  | 4  |  |  |
| 14    | 59 39.170318                           | fe80::1             | fe80::c4c5:9f4e:23b | ICMPv6   | 78       |                                             |                                           | Neighbor Advertisement fe80::1 (rtr,   | s   | ٩. |  |  |
| - 14  | 50 40.081079                           | 192.168.1.4         | 74.125.24.139       | TLSv1.3  | 180      | 11.204152000                                | 31.941948000                              | Application Data                       |     |    |  |  |
|       |                                        |                     |                     |          |          |                                             |                                           |                                        |     | 11 |  |  |

| <          |                                                                                     | >            |    |
|------------|-------------------------------------------------------------------------------------|--------------|----|
|            | Checksum: 0xd52d [unverified]                                                       |              | ~  |
|            | [Checksum Status: Unverified]                                                       |              |    |
|            | Urgent pointer: 0                                                                   |              |    |
| ~          | [SEQ/ACK analysis]                                                                  |              | ļ  |
|            | [iRTT: 0.025799000 seconds]                                                         |              | ļ  |
|            | [Bytes in flight: 126]                                                              |              | ł  |
|            | [Bytes sent since last PSH flag: 126]                                               |              |    |
| ~          | <pre>/ [Inmestamps]</pre>                                                           |              | ļ  |
|            | [lime since first frame in this TCP stream: 31.941948000 seconds]                   |              | 1  |
| 0020       | 0 18 8b 45 75 01 bb a0 79 de 44 11 70 2d b2 50 18 ··Eu···y ·D·p··P·                 | 1            |    |
| 0030       | 0 00 ff d5 2d 00 00 17 03 03 00 79 ed d7 98 24 14 ································· |              | i. |
| 0040       | 0 T4 C8 44 50 40 53 85 00 80 T0 86 82 15 48 2T 84 ·····J/S········J/·               |              |    |
| 0060       | 7 = 67 98 49 0b 78 cs 33 c2 f8 75 38 99 0a 59 7 = ve · 1 x · 3 · v8 · /v            |              |    |
| 0070       | 0 a3 4d da 31 fc 5b a3 8e a0 7c 97 95 89 9d f8 9d ·M·1·[····                        |              |    |
| 0080       | 0 c3 f1 86 f8 15 1c 8c 93 21 1d 3e 74 2c 71 18 58 ······· !·>t,q·X                  |              |    |
| 0          |                                                                                     | 0 0 0        | 1  |
| $\bigcirc$ | Ime relative to first frame in this ICP stream (tcp. time_relative)                 | onie: Defaul | t  |
|            | - O 片 全 🦷 🕒 🖉 🍐 🕜 🥥 🗐 📶 📴 📶 🧟 🖓 🖓 👘                                                 |              |    |

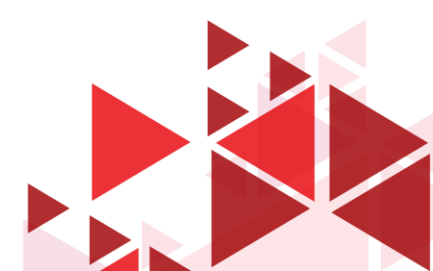

- 0 X

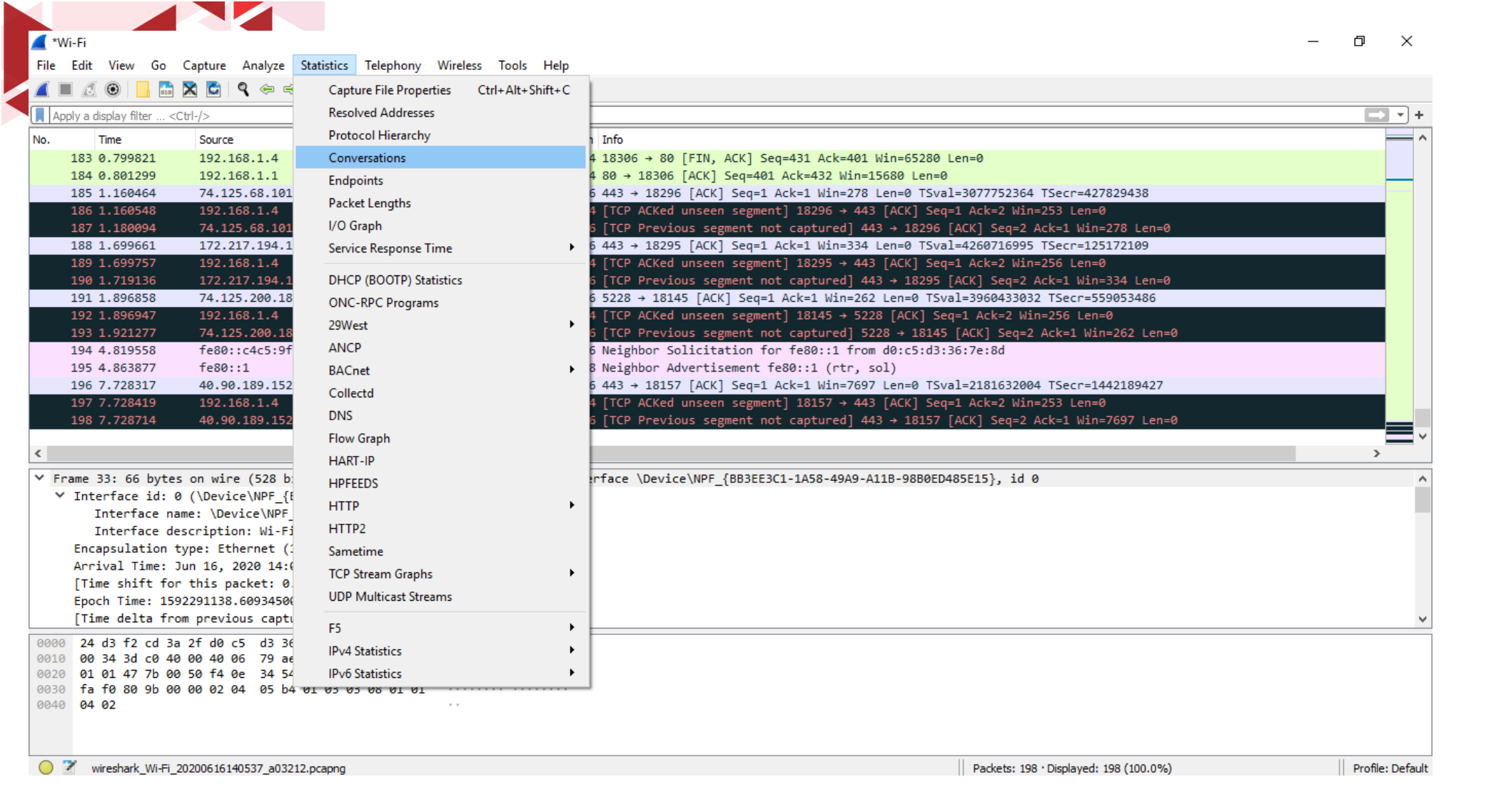

Maka, untuk mempermudah analisis kita, kita perlu memfilter IP tujuan kita terlebih dahulu. Untuk mempermudah pembuatan filter, kita bisa melakukan pengecekan langsung pada menu conversation

| 🚺 Wireshark · C | onversation | ns · Wi-Fi |       |               |             |               |             |              |          |              |              |                     |
|-----------------|-------------|------------|-------|---------------|-------------|---------------|-------------|--------------|----------|--------------|--------------|---------------------|
| Ethernet : 2    | IPv4 · 3    | IPv6 · 2   | тср   | • 11 LIDP • 1 |             |               |             |              |          |              |              |                     |
| Address A       | Address B   | Packets    | Bytes | Packets A → B | Bytes A → B | Packets B → A | Bytes B → A | Rel Start    | Duration | Bits/s A → B | Bits/s B → A |                     |
| 74.125.24.100   | 192.168.1.4 | 3          | 162   | 1             | 54          | 2             | 108         | 0.000000     | 0.1131   | 3820         |              |                     |
| 172.217.194.94  | 192.168.1.4 | 26         | 7848  | 13            | 5165        | 13            | 2683        | 0.219146     | 0.4698   | 87 k         |              |                     |
| 192.168.1.1     | 192.168.1.4 | 162        | 102 k | 102           | 95 k        | 60            | 7255        | 0.000902     | 0.6217   | 1228 k       |              |                     |
|                 |             |            |       |               |             |               | Арр         | ly as Filter | •        | Selected     | •            | A ↔ B               |
|                 |             |            |       |               |             |               | Pre         | oare a Filte | r 🕨      | Not Selected | •            | A → B               |
|                 |             |            |       |               |             |               | Find        | ł            | •        | and Selecte  | d 🕨          | $B \rightarrow A$   |
|                 |             |            |       |               |             |               | Col         | orize        | •        | or Selected  | •            | A ↔ Any             |
|                 |             |            |       |               |             |               |             |              |          | and not Sele | ected 🕨      | A → Any             |
|                 |             |            |       |               |             |               |             |              |          | or not Selec | ted 🕨        | Any → A             |
|                 |             |            |       |               |             |               |             |              | _        |              |              | Any ↔ B             |
|                 |             |            |       |               |             |               |             |              |          |              |              | Any $\rightarrow$ B |
|                 |             |            |       |               |             |               |             |              |          |              |              | $B \to Any$         |

Kemudian pilih tab IPv4, dan pilih yang bagian Address A 192.168.1.1 dan Address B 192.168.1.4

Klik kanan, pilih apply as filter, selected, pilih yang panah arah B ke A (source Address B, destination address A)

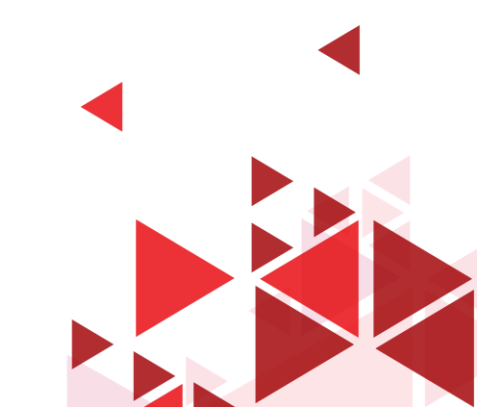

## Hasil Apply Filter

File Edit View Go Capture Analyze Statistics Telephony Wireless Tools Help

🚺 \*Wi-Fi

.

#### 📙 🔚 🕱 🖆 | ९, 👄 🕾 🗿 🕗 🚍 🚺 📃 🔍 ९, ९, 🏨 1

|    | ip.dst==192.168.1.1 && ip | o.src==192.168.1.4 |             |          |                                                                       |   | <u> </u> |
|----|---------------------------|--------------------|-------------|----------|-----------------------------------------------------------------------|---|----------|
| No | . Time                    | Source             | Destination | Protocol | Length Info                                                           |   | /        |
| Г  | 2 0.000902                | 192.168.1.4        | 192.168.1.1 | TCP      | 66 18309 → 80 [SYN] Seq=0 Win=64240 Len=0 MSS=1460 WS=256 SACK_PERM=1 |   |          |
|    | 3 0.001384                | 192.168.1.4        | 192.168.1.1 | TCP      | 66 18310 → 80 [SYN] Seq=0 Win=64240 Len=0 MSS=1460 WS=256 SACK_PERM=1 |   |          |
|    | 5 0.107477                | 192.168.1.4        | 192.168.1.1 | TCP      | 54 18309 → 80 [ACK] Seq=1 Ack=1 Win=65536 Len=0                       |   |          |
| -+ | 6 0.109027                | 192.168.1.4        | 192.168.1.1 | HTTP     | 546 GET / HTTP/1.1                                                    |   |          |
|    | 8 0.110599                | 192.168.1.4        | 192.168.1.1 | TCP      | 54 18310 → 80 [ACK] Seq=1 Ack=1 Win=65536 Len=0                       |   |          |
|    | 16 0.159079               | 192.168.1.4        | 192.168.1.1 | TCP      | 54 18309 → 80 [ACK] Seq=493 Ack=4787 Win=65536 Len=0                  |   |          |
|    | 19 0.159541               | 192.168.1.4        | 192.168.1.1 | TCP      | 54 18309 → 80 [ACK] Seq=493 Ack=7707 Win=65536 Len=0                  |   |          |
|    | 22 0.160023               | 192.168.1.4        | 192.168.1.1 | TCP      | 54 18309 → 80 [ACK] Seq=493 Ack=10627 Win=65536 Len=0                 |   |          |
|    | 25 0.160320               | 192.168.1.4        | 192.168.1.1 | TCP      | 54 18309 → 80 [ACK] Seq=493 Ack=13547 Win=65536 Len=0                 |   |          |
|    | 34 0.163715               | 192.168.1.4        | 192.168.1.1 | TCP      | 54 18309 → 80 [ACK] Seq=493 Ack=25227 Win=65536 Len=0                 |   |          |
|    | 39 0.164262               | 192.168.1.4        | 192.168.1.1 | TCP      | 54 18309 → 80 [ACK] Seq=493 Ack=31067 Win=65536 Len=0                 |   |          |
|    | 42 0.165748               | 192.168.1.4        | 192.168.1.1 | TCP      | 54 18309 → 80 [ACK] Seq=493 Ack=33987 Win=65536 Len=0                 |   |          |
|    | 45 0.166155               | 192.168.1.4        | 192.168.1.1 | TCP      | 54 18309 → 80 [ACK] Seq=493 Ack=36907 Win=65536 Len=0                 |   |          |
|    | 48 0.167174               | 192.168.1.4        | 192.168.1.1 | TCP      | 54 18309 → 80 [ACK] Seq=493 Ack=38822 Win=65536 Len=0                 |   |          |
|    | 49 0.169005               | 192.168.1.4        | 192.168.1.1 | TCP      | 54 18309 → 80 [FIN, ACK] Seq=493 Ack=38822 Win=65536 Len=0            |   |          |
|    | 59 0.276081               | 192.168.1.4        | 192.168.1.1 | HTTP     | 469 GET /skin/priorgreen/css/login.css HTTP/1.1                       |   |          |
|    | 60 0.277293               | 192.168.1.4        | 192.168.1.1 | TCP      | 66 18312 → 80 [SYN] Seq=0 Win=64240 Len=0 MSS=1460 WS=256 SACK_PERM=1 |   | <u> </u> |
| <  |                           |                    |             |          |                                                                       | > |          |

0101 .... = Header Length: 20 bytes (5) > Flags: 0x018 (PSH, ACK) Window size value: 256 [Calculated window size: 65536] [Window size scaling factor: 256] Checksum: 0x33b6 [unverified] [Checksum Status: Unverified] Urgent pointer: 0 SEQ/ACK analysis [iRTT: 0.106575000 seconds] [Bytes in flight: 492] [Bytes sent since last PSH flag: 492] [Timestamps] [Time since first frame in this TCP stream: 0.108125000 seconds] --G--P{--9YE---P-0020 01 01 47 85 00 50 7b e5 39 59 45 df 1b d7 50 18 0030 01 00 33 b6 00 00 47 45 54 20 2f 20 48 54 54 50 ••3•••GE T / HTTP Time relative to first frame in this TCP stream (tcp.time relative) Packets: 195 · Displayed: 60 (30.8%) · Dropped: 0 (0.0%)

ð X

Profile: Defaul

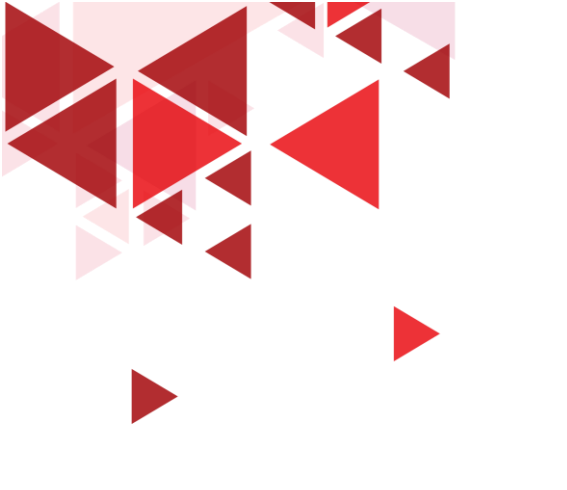

## Delay Paket TCP

Mencari Parameter QoS

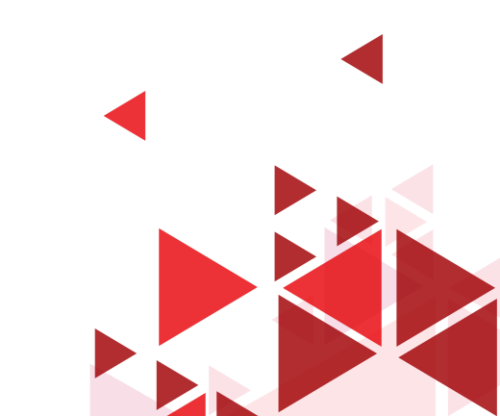

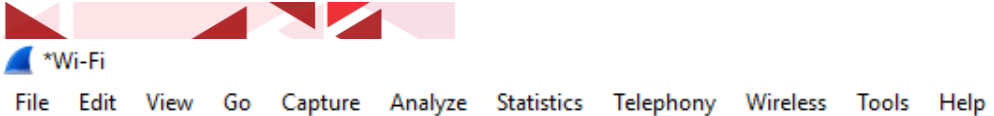

🚄 ■ ∅ ◎ | 📙 🔤 🗙 🖻 | ९ ⇔ ⇔ 🕾 🗿 🕹 🚍 📃 ९, ९, ९, 🎹

|  | ip.dst==192. | 168.1.1 && i | ip.src==192.168.1.4 |  |
|--|--------------|--------------|---------------------|--|
|--|--------------|--------------|---------------------|--|

|                                                                                                    | ip.dst==192.168.1.1 && i        | ip.src==192.168.1.4 |                          |              |                                                                       |   | +        |  |
|----------------------------------------------------------------------------------------------------|---------------------------------|---------------------|--------------------------|--------------|-----------------------------------------------------------------------|---|----------|--|
| No                                                                                                  | . Time                          | Source              | Destination              | Protocol     | Length Info                                                           |   | ^        |  |
| Г                                                                                                   | 2 0.000902                      | 192.168.1.4         | 192.168.1.1              | TCP          | 66 18309 → 80 [SYN] Seq=0 Win=64240 Len=0 MSS=1460 WS=256 SACK_PERM=1 |   |          |  |
|                                                                                                    | 3 0.001384                      | 192.168.1.4         | 192.168.1.1              | TCP          | 66 18310 → 80 [SYN] Seq=0 Win=64240 Len=0 MSS=1460 WS=256 SACK_PERM=1 |   |          |  |
|                                                                                                    | 5 0.107477                      | 192.168.1.4         | 192.168.1.1              | TCP          | 54 18309 → 80 [ACK] Seq=1 Ack=1 Win=65536 Len=0                       |   |          |  |
|                                                                                                    | 6 0.109027                      | 192.168.1.4         | 192.168.1.1              | HTTP         | 546 GET / HTTP/1.1                                                    |   |          |  |
|                                                                                                    | 8 0.110599                      | 192.168.1.4         | 192.168.1.1              | TCP          | 54 18310 → 80 [ACK] Seq=1 Ack=1 Win=65536 Len=0                       |   |          |  |
|                                                                                                    | 16 0.159079                     | 192.168.1.4         | 192.168.1.1              | TCP          | 54 18309 → 80 [ACK] Seq=493 Ack=4787 Win=65536 Len=0                  |   |          |  |
|                                                                                                    | 19 0.159541                     | 192.168.1.4         | 192.168.1.1              | TCP          | 54 18309 → 80 [ACK] Seq=493 Ack=7707 Win=65536 Len=0                  |   |          |  |
|                                                                                                    | 22 0.160023                     | 192.168.1.4         | 192.168.1.1              | TCP          | 54 18309 → 80 [ACK] Seq=493 Ack=10627 Win=65536 Len=0                 |   |          |  |
|                                                                                                    | 25 0.160320                     | 192.168.1.4         | 192.168.1.1              | TCP          | 54 18309 → 80 [ACK] Seq=493 Ack=13547 Win=65536 Len=0                 |   |          |  |
|                                                                                                    | 34 0.163715                     | 192.168.1.4         | 192.168.1.1              | TCP          | 54 18309 → 80 [ACK] Seq=493 Ack=25227 Win=65536 Len=0                 |   |          |  |
|                                                                                                    | 39 0.164262                     | 192.168.1.4         | 192.168.1.1              | TCP          | 54 18309 → 80 [ACK] Seq=493 Ack=31067 Win=65536 Len=0                 |   |          |  |
|                                                                                                    | 42 0.165748                     | 192.168.1.4         | 192.168.1.1              | TCP          | 54 18309 → 80 [ACK] Seq=493 Ack=33987 Win=65536 Len=0                 |   |          |  |
|                                                                                                    | 45 0.166155                     | 192.168.1.4         | 192.168.1.1              | TCP          | 54 18309 → 80 [ACK] Seq=493 Ack=36907 Win=65536 Len=0                 |   |          |  |
|                                                                                                    | 48 0.167174                     | 192.168.1.4         | 192.168.1.1              | TCP          | 54 18309 → 80 [ACK] Seq=493 Ack=38822 Win=65536 Len=0                 |   |          |  |
|                                                                                                    | 49 0.169005                     | 192.168.1.4         | 192.168.1.1              | TCP          | 54 18309 → 80 [FIN, ACK] Seq=493 Ack=38822 Win=65536 Len=0            |   |          |  |
|                                                                                                    | 59 0.276081                     | 192.168.1.4         | 192.168.1.1              | HTTP         | 469 GET /skin/priorgreen/css/login.css HTTP/1.1                       |   |          |  |
|                                                                                                    | 60 0.277293                     | 192.168.1.4         | 192.168.1.1              | TCP          | 66 18312 → 80 [SYN] Seq=0 Win=64240 Len=0 MSS=1460 WS=256 SACK_PERM=1 |   | <b>~</b> |  |
| <                                                                                                   |                                 |                     |                          |              |                                                                       | > |          |  |
| >                                                                                                   | Frame 5: 54 bytes               | on wire (432 bits   | s), 54 bytes captured (4 | 32 bits) on  | interface \Device\NPF_{BB3EE3C1-1A58-49A9-A11B-98B0ED485E15}, id 0    |   | ~        |  |
| >                                                                                                   | Ethernet II, Src:               | AzureWav_36:7e:8d   | d (d0:c5:d3:36:7e:8d), D | st: zte_cd:  | 3a:2f (24:d3:f2:cd:3a:2f)                                             |   |          |  |
| >                                                                                                   | Internet Protocol               | Version 4, Src: 1   | 192.168.1.4, Dst: 192.16 | 8.1.1        |                                                                       |   |          |  |
| Y                                                                                                   | Transmission Contr              | rol Protocol, Src   | Port: 18309, Dst Port:   | 80, Seq: 1,  | Ack: 1, Len: 0                                                        |   |          |  |
|                                                                                                    | Source Port: 18                 | 309                 |                          |              |                                                                       |   |          |  |
|                                                                                                    | Destination Por                 | ·t: 80              |                          |              | <ul> <li>Pilih salah satu naket (dari nanel naket list)</li> </ul>    |   |          |  |
|                                                                                                    | [Stream index:                  | 1]                  |                          |              |                                                                       |   |          |  |
|                                                                                                    | [TCP Segment Le                 | en: 0]              |                          |              | Kemudian pada panel paket detail, expand bagian                       |   |          |  |
|                                                                                                    | Sequence number                 | : 1 (relative       | sequence number)         |              | Transmission Control Protocol                                         |   |          |  |
|                                                                                                    | Sequence number                 | • (raw): 207861999  | 13                       |              |                                                                       |   |          |  |
| [Next sequence number: 1 (relative sequence number)]  V Scroll ke bawah sampai di bagian Timestamps |                                 |                     |                          |              |                                                                       |   |          |  |
| Acknowledgment number: 1 (relative ack number)                                                      |                                 |                     |                          |              |                                                                       |   |          |  |
|                                                                                                    | Acknowledgment                  | number (raw): 117   | 2249559                  |              |                                                                       |   |          |  |
|                                                                                                    | 0101 = Hea                      | der Length: 20 by   | rtes (5)                 |              |                                                                       |   | V        |  |
| 0                                                                                                   | 020 01 01 <mark>47 85 00</mark> | 50 7b e5 39 59      | 45 df 1b d7 50 10 💀 G    | ••P{• 9YE••• | .р.                                                                   |   | ^        |  |
| 0                                                                                                   | 030 01 00 cc b4 00              | 00                  |                          |              |                                                                       |   | ~        |  |

🔵 🌋 Transmission Control Protocol (tcp), 20 bytes

v.

Profile: Default

đ  $\times$ 

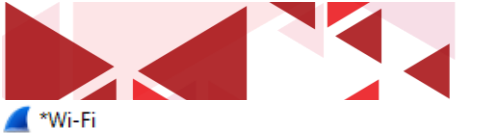

File Edit View Go Capture Analyze Statistics Telephony Wireless Tools Help

🧕 ■ ⊿ 🐵 | 📙 🗟 🗙 🖻 | ९. ⇔ ⇔ 🕾 🗿 🕹 🚍 📃 ९. ९. ९. 🏨

| ip.dst | ==192.168.1.1 &&    | ip.src==192.168.1.4          |                         |                |                      |                                  |                    |                                           | +                                                                                                    |
|--------|---------------------|------------------------------|-------------------------|----------------|----------------------|----------------------------------|--------------------|-------------------------------------------|----------------------------------------------------------------------------------------------------|
| No.    | Time                | Source                       | Destination             | Protocol       | Length Info          |                                  |                    |                                           | ~                                                                                                    |
| Г      | 2 0.000902          | 192.168.1.4                  | 192.168.1.1             | TCP            | 66 18309 → 80 [SYN]  | Seq=0 Win=64240 Len=0 MSS=14     | 460 WS=256 SACK_PE | ERM=1                                     |                                                                                                    |
|        | 3 0.001384          | 192.168.1.4                  | 192.168.1.1             | TCP            | 66 18310 → 80 [SYN]  | Seq=0 Win=64240 Len=0 MSS=14     | 460 WS=256 SACK_PE | ERM=1                                     |                                                                                                    |
|        | 5 0.107477          | 192.168.1.4                  | 192.168.1.1             | TCP            | 54 18309 → 80 [ACK]  | Sen=1 Ack=1 Win=65536 Len=0      |                    |                                           |                                                                                                    |
|        | 6 0.109027          | 192.168.1.4                  | 192.168.1.1             | HTTP           | 546 GET / HTTP/1.1   | Expand Subtrees                  |                    |                                           |                                                                                                    |
|        | 8 0.110599          | 192.168.1.4                  | 192.168.1.1             | TCP            | 54 18310 → 80 [ACK]  | Collapse Subtrees                |                    |                                           |                                                                                                    |
| 1      | 16 0.159079         | 192.168.1.4                  | 192.168.1.1             | TCP            | 54 18309 → 80 [ACK]  | Expand All                       |                    |                                           |                                                                                                    |
| 1      | 19 0.159541         | 192.168.1.4                  | 192.168.1.1             | TCP            | 54 18309 → 80 [ACK]  |                                  |                    |                                           |                                                                                                    |
| 1      | 22 0.160023         | 192.168.1.4                  | 192.168.1.1             | TCP            | 54 18309 → 80 [ACK]  | Collapse All                     |                    |                                           |                                                                                                    |
|        | 25 0.160320         | 192.168.1.4                  | 192.168.1.1             | TCP            | 54 18309 → 80 [ACK]  | Apply as Column                  | Ctrl+Shift+1       |                                           |                                                                                                    |
|        | 34 0.163715         | 192.168.1.4                  | 192.168.1.1             | TCP            | 54 18309 → 80 [ACK]  | Apply as column                  | Carronner          |                                           |                                                                                                    |
| -      | 39 0.164262         | 192.168.1.4                  | 192.168.1.1             | TCP            | 54 18309 → 80 [ACK]  | Apply as Filter                  | +                  |                                           |                                                                                                    |
| 4      | 42 0.165/48         | 192.168.1.4                  | 192.168.1.1             | TCP            | 54 18309 → 80 [ACK]  | Drepare as Filter                | •                  |                                           |                                                                                                    |
|        | 45 0.166155         | 192.168.1.4                  | 192.168.1.1             | TCP            | 54 18309 → 80 [ACK]  |                                  | ,                  |                                           |                                                                                                    |
|        | 48 0.16/1/4         | 192.168.1.4                  | 192.168.1.1             | TCP            | 54 18309 + 80 [ACK]  | Conversation Filter              | •                  |                                           |                                                                                                    |
| 1 1    | 49 0.109005         | 192.100.1.4                  | 192.100.1.1             |                | 54 16509 → 60 [FIN,  | Colorize with Filter             | •                  |                                           |                                                                                                    |
| -      | 59 0.270001         | 192.100.1.4                  | 192.100.1.1             | тср            | 66 18312 - 80 [SVN]  | Follow                           | +                  | M-1                                       |                                                                                                    |
| <      | 50 0.277255         | 192.100.1.4                  | 172.100.111             | i ci           | 00 10012 / 00 [5///] | -                                |                    |                                           | >                                                                                                    |
| ) F    | lags: 0x010 (/      | VCK)                         |                         |                |                      | Сору                             | •                  |                                           | •                                                                                                    |
|        | indow size val      | lue: 256                     |                         |                |                      | Show Packet Bytes                | Ctrl+Shift+O       | · · · · · · · ·                           |                                                                                                    |
| г      | Calculated wir      | ndow size: 65536]            |                         |                |                      | Klik pada bagian Tir             |                    |                                           | n Time since first                                                                                                    |
| ſ      | Window size so      | aling factor: 256]           | 1                       |                |                      | Export Packet Bytes Ctrl+Shift+X |                    | frame in this TO                          |                                                                                                    |
| Ċ      | hecksum: 0xccb      | 04 [unverified]              | 1                       |                |                      | Wiki Protocol Page               | Wiki Protocol Page |                                           | P stream,                                                                                                    |
| Г      | Checksum Statu      | us: Unverified]              |                         |                |                      | Fib. Fi LLD (                    |                    | kemudian klik k                           | anan Annly as                                                                                                    |
| Ū      | rgent pointer:      | : 0                          |                         |                |                      | Fliter Field Reference           |                    |                                           |                                                                                                    |
| × [    | SEQ/ACK analys      | sis]                         |                         |                |                      | Protocol Preferences             | •                  | Coloumn                                   |                                                                                                    |
| -      | [This is an         | ACK to the segment           | : in frame: 4]          |                |                      |                                  |                    |                                           | the state of the state of the s |
|        | [The RTT to         | ACK the segment wa           | s: 0.000335000 seconds  | ]              |                      | Decode As                        |                    | 🖌 🗸 Selanjutnya klik                      | bagian Time since                                                                                                    |
|        | [iRTT: 0.106        | 575000 seconds]              |                         |                |                      | Go to Linked Packet              |                    | previous frame                            | in this TCP stream                                                                                                    |
| × [    | Timestamps]         |                              |                         |                |                      | Show Linked Packet in New W      | /indow             | previous name                             |                                                                                                    |
|        | [Time since         | first frame in thi           | is TCP stream: 0.106575 | 000 seconds]   | 1                    |                                  |                    | dan klik kanan A                          | Apply as coloumn                                                                                                    |
|        | [Time since         | previous frame in            | this TCP stream: 0.000  | 335000 secor   | ıds]                 |                                  |                    |                                           |                                                                                                    |
| 0020   | 01 01 47 85 00      | ) 50 7b e5 39 59 4           | 15 df 1b d7 50 10 🛛 ··G | •••P{• 9YE•••• | · P •                |                                  |                    |                                           | ^                                                                                                    |
| 0030   | 01 00 cc b4 00      | 00                           |                         |                |                      |                                  |                    |                                           | ~                                                                                                    |
| 0 🛛    | Time relative to fi | rst frame in this TCP stream | m (tcp.time_relative)   |                |                      |                                  | Packets: 195 · I   | Displayed: 60 (30.8%) · Dropped: 0 (0.0%) | Profile: Default                                                                                                    |

× đ

| 🚄 *Wi-Fi |  |
|----------|--|

File Edit View Go Capture Analyze Statistics Telephony Wireless Tools Help

🛋 🔳 🖉 🐵 📙 🔚 🗙 🗳 🍳 🗢 🗢 🕾 🖗 🚽 📃 📃 🍳 🍳 🏨

| ip.d | st==192, 168, 1, 1 && ip | .src==192.168.1.4 |             |          |        |                                           |                                              | X                                    |      |
|------|--------------------------|-------------------|-------------|----------|--------|-------------------------------------------|----------------------------------------------|--------------------------------------|------|
| o.   | Time                     | Source            | Destination | Protocol | Length | Time since first frame in this TCP stream | Time since previous frame in this TCP stream | Info                                 | ^    |
| -    | 2 0.000902               | 192.168.1.4       | 192.168.1.1 | TCP      | 66     | 0.00000000                                | 0.00000000                                   | 18309 → 80 [SYN] Seq=0 Win=64240 Len | i=0  |
|      | 3 0.001384               | 192.168.1.4       | 192.168.1.1 | тср      | 66     | 0.00000000                                | 0.00000000                                   | 18310 → 80 [SYN] Seq=0 Win=64240 Len | i=e  |
|      | 5 0.107477               | 192.168.1.4       | 192.168.1.1 | TCP      | 54     | 0.106575000                               | 0.000335000                                  | 18309 → 80 [ACK] Seq=1 Ack=1 Win=655 | 36   |
|      | 6 0.109027               | 192.168.1.4       | 192.168.1.1 | HTTP     | 546    | 0.108125000                               | 0.001550000                                  | GET / HTTP/1.1                       |      |
|      | 8 0.110599               | 192.168.1.4       | 192.168.1.1 | ТСР      | 54     | 0.109215000                               | 0.000229000                                  | 18310 → 80 [ACK] Seq=1 Ack=1 Win=655 | 36   |
|      | 16 0.159079              | 192.168.1.4       | 192.168.1.1 | тср      | 54     | 0.158177000                               | 0.000198000                                  | 18309 → 80 [ACK] Seq=493 Ack=4787 Wi | .n=  |
|      | 19 0.159541              | 192.168.1.4       | 192.168.1.1 | TCP      | 54     | 0.158639000                               | 0.000147000                                  | 18309 → 80 [ACK] Seq=493 Ack=7707 Wi | .n=  |
|      | 22 0.160023              | 192.168.1.4       | 192.168.1.1 | TCP      | 54     | 0.159121000                               | 0.000165000                                  | 18309 → 80 [ACK] Seq=493 Ack=10627 W | lin  |
|      | 25 0.160320              | 192.168.1.4       | 192.168.1.1 | тср      | 54     | 0.159418000                               | 0.000117000                                  | 18309 → 80 [ACK] Seq=493 Ack=13547 W | lin  |
|      | 34 0.163715              | 192.168.1.4       | 192.168.1.1 | TCP      | 54     | 0.162813000                               | 0.000429000                                  | 18309 → 80 [ACK] Seq=493 Ack=25227 W | lin  |
|      | 39 0.164262              | 192.168.1.4       | 192.168.1.1 | TCP      | 54     | 0.163360000                               | 0.000234000                                  | 18309 → 80 [ACK] Seq=493 Ack=31067 W | lin  |
|      | 42 0.165748              | 192.168.1.4       | 192.168.1.1 | TCP      | 54     | 0.164846000                               | 0.000099000                                  | 18309 → 80 [ACK] Seq=493 Ack=33987 W | lin  |
|      | 45 0.166155              | 192.168.1.4       | 192.168.1.1 | TCP      | 54     | 0.165253000                               | 0.000140000                                  | 18309 → 80 [ACK] Seq=493 Ack=36907 W | lin  |
|      | 48 0.167174              | 192.168.1.4       | 192.168.1.1 | TCP      | 54     | 0.166272000                               | 0.000241000                                  | 18309 → 80 [ACK] Seq=493 Ack=38822 W | lin  |
|      | 49 0.169005              | 192.168.1.4       | 192.168.1.1 | TCP      | 54     | 0.168103000                               | 0.001831000                                  | 18309 → 80 [FIN, ACK] Seq=493 Ack=38 | 82   |
|      | 59 0.276081              | 192.168.1.4       | 192.168.1.1 | HTTP     | 469    | 0.274697000                               | 0.165482000                                  | GET /skin/priorgreen/css/login.css H | TT   |
|      | 60 0.277293              | 192.168.1.4       | 192.168.1.1 | TCP      | 66     | 0.0000000                                 | 0.00000000                                   | 18312 → 80 [SYN] Sea=0 Win=64240 Len | =Ø × |

Maka bagian Packet List akan terlihat 2 kolom baru

1. Time since first frame in this TCP stream (selisih waktu antara paket tersebut dengan paket pertama di aliran TCP ini)

2. Time since previous frame in this TCP stream (selisih waktu antara paket tersebut dengan paket sebelumnya di aliran TCP ini)

– 0 X

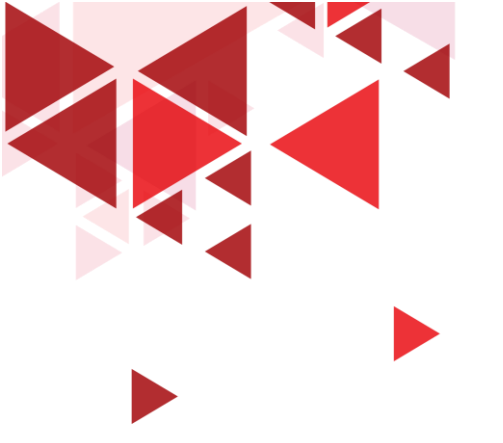

Dari kedua kolom yang telah didapatkan, maka kita dapat melihat dengan jelas delay antar paket (selisih kedatangan paket kedua dengan paket pertama, dan seterusnya) maupun delay kedatangan dari paket ke N dengan paket pertama

| ip. | ip.addr==192.168.1.1 && ip.addr==192.168.1.4&&http |             |             |          |          |                                           |                                             |                                        |  |
|-----|----------------------------------------------------|-------------|-------------|----------|----------|-------------------------------------------|---------------------------------------------|----------------------------------------|--|
| No  | Time                                               | Source      | Destination | Protocol | Length . | Time since first frame in this TCP stream | Ime since previous frame in this TCP stream | Info                                   |  |
|     | 6 0.109027                                         | 192.168.1.4 | 192.168.1.1 | HTTP     | 546      | 0.108125000                               | 0.001550000                                 | GET / HTTP/1.1                         |  |
| -   | 47 0.166933                                        | 192.168.1.1 | 192.168.1.4 | HTTP     | 508      | 0.166031000                               | 0.00003000                                  | HTTP/1.1 200 OK (text/html)            |  |
|     | 59 0.276081                                        | 192.168.1.4 | 192.168.1.1 | HTTP     | 469      | 0.274697000                               | 0.165482000                                 | GET /skin/priorgreen/css/login.css HTT |  |
|     | 72 0.280594                                        | 192.168.1.1 | 192.168.1.4 | HTTP     | 1400     | 0.279210000                               | 0.00002000                                  | HTTP/1.1 200 OK (text/css)             |  |
|     | 82 0.287710                                        | 192.168.1.4 | 192.168.1.1 | HTTP     | 455      | 0.010417000                               | 0.008798000                                 | GET /css/styleen.css HTTP/1.1          |  |
|     | 86 0.289806                                        | 192.168.1.4 | 192.168.1.1 | HTTP     | 437      | 0.006542000                               | 0.003309000                                 | GET /js/common.js HTTP/1.1             |  |
|     | 87 0.290725                                        | 192.168.1.4 | 192.168.1.1 | HTTP     | 441      | 0.003889000                               | 0.002132000                                 | GET /js/sha256.min.js HTTP/1.1         |  |
|     | 90 0.290860                                        | 192.168.1.1 | 192.168.1.4 | HTTP     | 98       | 0.013567000                               | 0.00002000                                  | HTTP/1.1 200 OK (text/css)             |  |
|     | 111 0.296565                                       | 192.168.1.1 | 192.168.1.4 | HTTP     | 956      | 0.009729000                               | 0.000002000                                 | HTTP/1.1 200 OK (application/x-javasc  |  |
|     |                                                    |             |             |          |          |                                           |                                             |                                        |  |

Sebagai contoh, ingin dilakukan perhitungan delay TCP pada protocol HTTP, sehingga pada gambar di atas ditambahkan filter &&http. Sehingga dapat digitung delay Round Trip menggunakan variable *time since first frame in this TCP stream* dimana Client 192.168.1.4 pada saat melakukan request GET HTTP ke 192.168.1.1 mendapatkan balasan HTTP OK (paket nomor 6 sampai dengan paket nomor 47) adalah 0.16603031000 ms – 0.108125000 ms = **0.05790531 ms** 

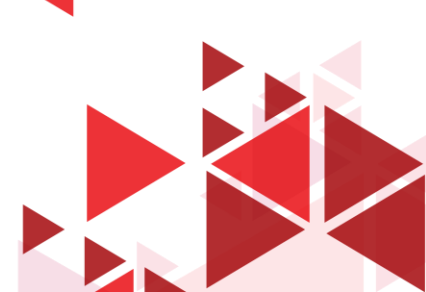

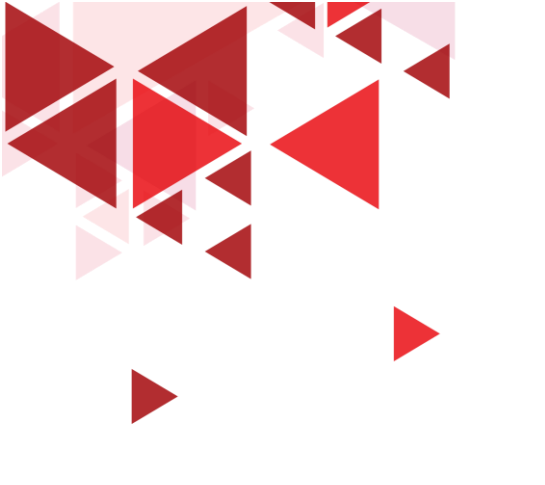

## Troughput Paket TCP

Mencari Parameter QoS

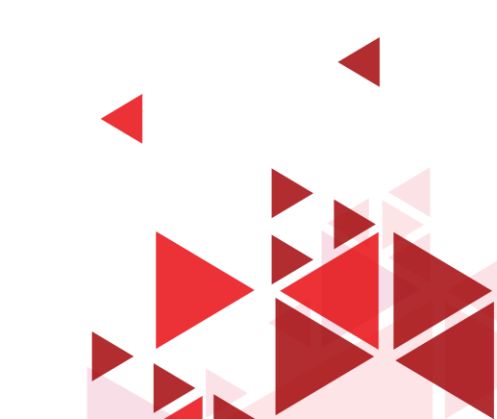

o × \_

\*Wi-Fi File Edit View Go Capture Analyze Statistics Telephony Wireless Tools Help

| ip.ad | ddr==192.168.1.1 &&  | ip.addr==192.168.1.               | Resolved Addresses                 |   |                                                  |                                           |                           | $\ge$                  |
|-------|----------------------|-----------------------------------|------------------------------------|---|--------------------------------------------------|-------------------------------------------|---------------------------|------------------------|
| 0.    | Time                 | Source                            | Protocol Hierarchy                 |   | h Time since first frame in this TCP stream Time | e since previous frame in this TCP stream | Info                      | -                      |
| -     | 2 0.000902           | 192.168.1.4                       | Conversations                      |   | 6 0.00000000                                     | 0.00000000                                | 18309 → 80 [SYN]          | Seq=0 Win=64240 Len=0  |
|       | 3 0.001384           | 192.168.1.4                       | Endpoints                          |   | 6 0.00000000                                     | 0.00000000                                | 18310 → 80 [SYN]          | Seq=0 Win=64240 Len=0  |
|       | 4 0.107142           | 192.168.1.1                       | Packet Lengths                     |   | 6 0.106240000                                    | 0.106240000                               | 80 → 18309 [SYN,          | ACK] Seq=0 Ack=1 Win=  |
|       | 5 0.107477           | 192.168.1.4                       |                                    |   | 4 0.106575000                                    | 0.000335000                               | 18309 → 80 [ACK]          | Seq=1 Ack=1 Win=65536  |
| r i   | 6 0.109027           | 192.168.1.4                       | I/O Graph                          |   | 6 0.108125000                                    | 0.001550000                               | GET / HTTP/1.1            |                        |
|       | 7 0.110370           | 192.168.1.1                       | Service Response Time              | • | 6 0.108986000                                    | 0.108986000                               | 80 → 18310 [SYN,          | ACK] Seq=0 Ack=1 Win=  |
|       | 8 0.110599           | 192.168.1.4                       |                                    |   | 4 0.109215000                                    | 0.000229000                               | 18310 → 80 [ACK]          | Seq=1 Ack=1 Win=65536  |
|       | 11 0.114236          | 192.168.1.1                       | DHCP (BOOTP) Statistics            |   | 4 0.113334000                                    | 0.005209000                               | 80 → 18309 [ACK]          | Seq=1 Ack=493 Win=156  |
|       | 12 0.1582//          | 192.168.1.1                       | ONC-RPC Programs                   |   | 0 0.15/3/5000                                    | 0.044041000                               | 80 → 18309 [PSH,          | ACK   Seq=1 ACK=493 W1 |
|       | 13 0.1588//          | 192.168.1.1                       | 29West                             | • | 4 0.157975000                                    | 0.000600000                               | 80 → 18309 [ACK]          | Seq=407 Ack=493 Win=1  |
|       | 14 0.1588/9          | 192.168.1.1                       | ANCP                               |   | 4 0.157977000                                    | 0.00002000                                | 80 → 18309 [ACK]          | Seq=1867 Ack=493 Win=  |
|       | 15 0.150001          | 192.168.1.1                       | ANC                                |   | 4 0.15/9/9000<br>0 159177000                     | 0.00002000                                | 80 → 18309 [ACK]          | Seq=3527 ACK=493 WIN=  |
|       | 17 0 150202          | 192.100.1.4                       | BACnet                             | • | 4 0.1501//000                                    | 0.000190000                               | 10309 7 00 [ACK]          | Seq=495 ACK=4767 WIN=  |
|       | 18 0 150304          | 192.100.1.1                       | Collectd                           |   | 4 0.158490000                                    | 0.000313000                               | 80 - 18309 [ACK]          | Seg-6247 Ack-493 Win-  |
|       | 19 0 159541          | 192.168.1.4                       | DNS                                |   | 4 0.158639000                                    | 0.000002000                               | 18309 - 80 [ACK]          | Seg=493 Ack=7707 Win=  |
|       | 20 0 159856          | 192 168 1 1                       | Flow Graph                         |   | 4 0.158954000                                    | 0.000147000                               | 80 → 18309 [ACK]          | Seg=7707 Ack=493 Win=  |
|       |                      | 177.1101.1.1                      | now Graph                          |   |                                                  |                                           |                           | >                      |
| Ena   | ma 6: 516 butas      | on wine (4368                     | HART-IP                            |   | ntenface \Device\NPE \BB3EE3C1_1A58_49           | 000_0118_0880ED485E15\ id 0               |                           |                        |
| E+h   | ernet IT Src.        | Azurellav 36:7e:                  | HPFEEDS                            |   | (24.d3.f2.cd.3a.2f)                              | A9-A110-9606004690195, 10 0               |                           |                        |
| Tnt   | ernet Protocol       | Version 4. Src:                   | НТТР                               | • | (24.03.12.100.30.21)                             |                                           |                           |                        |
| Tra   | insmission Contr     | ol Protocol, Sr                   | НТТР2                              |   | 1. Len: 492                                      |                                           |                           |                        |
|       | Source Port: 18      | 309                               | 0                                  |   | -,                                               |                                           |                           |                        |
| 1     | Destination Por      | t: 80                             | Sametime                           |   |                                                  |                                           |                           |                        |
|       | [Stream index: :     | 1]                                | TCP Stream Graphs                  | • | Time Sequence (Stevens)                          |                                           |                           |                        |
|       | [TCP Segment Le      | n: 492]                           | UDP Multicast Streams              |   | Time Sequence (tcptrace)                         |                                           |                           |                        |
|       | Sequence number      | : 1 (relative                     |                                    |   | Throughput                                       |                                           |                           |                        |
| :     | Sequence number      | (raw): 20786199                   | F5                                 | • |                                                  |                                           |                           |                        |
|       | [Next sequence       | number: 493 (                     | IPv4 Statistics                    | • | Round Trip Time                                  |                                           |                           |                        |
|       | Acknowledgment       | number: 1 (re                     | IPv6 Statistics                    | • | Window Scaling                                   |                                           |                           |                        |
| ,     | Acknowledgment (     | number (raw): 11_                 |                                    |   |                                                  |                                           |                           |                        |
| (     | 0101 = Hea           | der Length: 20 byt                | es (5)                             |   |                                                  |                                           |                           |                        |
| >     | Flags: 0x018 (P      | SH, ACK)                          |                                    |   |                                                  |                                           |                           |                        |
|       | Window cizo volu     | 101 756                           |                                    |   |                                                  |                                           |                           |                        |
|       | This shares the same | المرابعة المعارية والمحاد والمحاد |                                    |   |                                                  | Deductor 105 - Displayed 1                | (2 (02 10() · Deserved: 0 |                        |
|       | This shows the ray   | v value of the acknowledg         | ment number (tcp.ack_raw), 4 bytes |   |                                                  | Packets: 195 · Displayed: 1               | 62 (83.1%) * Dropped: 0   | (0.0%)    Profile: l   |
|       |                      |                                   |                                    |   |                                                  |                                           |                           |                        |
|       |                      |                                   |                                    |   |                                                  |                                           |                           |                        |
|       |                      |                                   |                                    |   |                                                  |                                           |                           |                        |

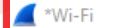

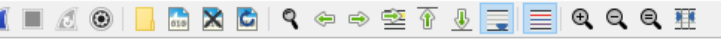

ip.addr==192.168.1.1 && ip.addr==192.168.1.4

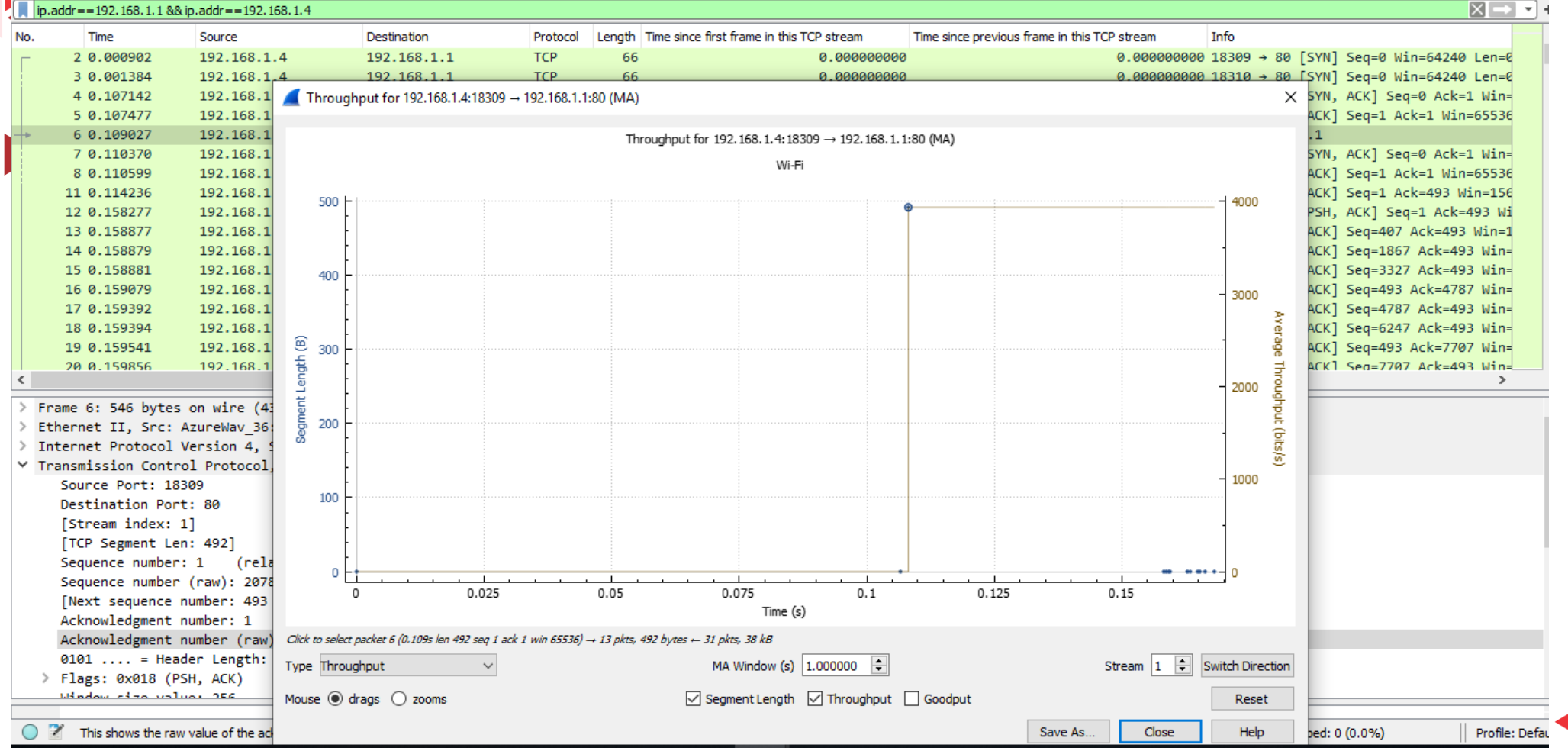

Throughput dari semua paket yang dikirim 192.168.1.4 ke 192.168.1.1 adalah 492 B dan paket yang diterima 192.168.1.4 dari 192.168.1.1 adalah : 38kB

đ  $\times$